# TOSHIBA

# ・ dynabook 図解で読むマニュアル

# 音楽を聴く ■

- オリジナル音楽CDを作る ■
- データCD/DVDを作る ■
- データをCD/DVDにコピーする
  - DVDの映画や映像を観る ■
- デジタルカメラの写真を編集する
  - 写真を見やすく整理する ■
  - 映像を編集してDVDに残す
    - 文書や表、メールを作る ■
    - サイバーサポートを使う ■
  - パソコンの基本操作を学習する
    - 問い合わせ先 ■

# もくじ

| はしめ | -                                                                                                    | 1  |
|-----|----------------------------------------------------------------------------------------------------|----|
| 音楽  | <b>聴く…</b>                                                                                                    | 2  |
| Be  | tJam for TOSHIBA                                                                                                    |    |
| オリ  | ナル音楽CDを作る ······                                                                                                    | 7  |
| Re  | ordNow! for TOSHIBA                                                                                                    |    |
| デー: | CD/DVDを作る                                                                                                    | 10 |
| Re  | ordNow! for TOSHIBA                                                                                                    |    |
| デー: |                                                                                                    | 12 |
|     |                                                                                                    |    |
| Int | J映画や映影を観る<br>rVideo WinDVD™5 for TOSHIBA                                                                                                    | 14 |
|     | ルカメラの写直を編集する                                                                                                    | 16 |
| Fi  | アバアクジュー Chiller State State | 10 |
| 写真  | 見やすく整理する                                                                                                    | 18 |
| Ac  | be Photoshop Album 2.0 Mini                                                                                                    |    |
| 映像  | 編集してDVDに残す ·······                                                                                                    | 20 |
| Int | rVideo WinDVD™ Creator 2 Platinum for TOSHIBA                                                                                                    |    |
| 文書  | <mark>表、メ</mark> ールを作る                                                                                                    | 30 |
| Mi  | osoft <sup>®</sup> Office Personal Edition 2003                                                                                                    |    |
| サイノ | ーサポートを使う                                                                                                    | 34 |
| U)  |                                                                                                    |    |
| ハソ  | ンの基本採作を学習する<br>Solvnabook                                                                                                    |    |
|     |                                                                                                    |    |
|     | <b>ソビル</b><br>/マゴルケーション/プロバノダ                                                                                                    | ΨU |

<mark>OS/アプリ</mark>ケーション/プロバイダ

#### 記載について

・本書に記載している画面やイラストは一部を省略したり、実際の表示とは異なる場合があります。

・[スタート] メニューやデスクトップ、フォルダなどの内容は、お客様の使用状況により、本書と実際の表示とが異なる場合があります。

# 著作権について

音楽、映像、コンピュータ・プログラム、データベースなどは著作権法により、その著作者及び著作権者の権利が保護 されています。こうした著作物を複製することは、個人的にまたは家庭内で使用する目的でのみ行うことができます。 上記の目的を超えて、権利者の了解なくこれを複製(データ形式の変換を含む)、改変、複製物の譲渡、ネットワーク上 での配信などを行うと、「著作権侵害」「著作者人格権侵害」として損害賠償の請求や刑事処罰を受けることがあります。 本製品を使用して複製などをする場合には、著作権法を遵守のうえ、適切な使用を心がけてください。

# はじめに

本製品を安全に正しくお使いいただくために重要な事項が、同梱の冊子『安心してお使いいただくために』に記載されています。本製品をお使いになる前に必ずお読みください。 本書では、次の決まりに従って書かれています。

# 記号の意味

| ■ お願い | データの消失や、故障、性能低下を起こさないために守ってほしい内容、仕様<br>や機能に関して知っておいてほしい内容を示します。必ずお読みください。 |
|-------|---------------------------------------------------------------------------|
| Øx €  | 知っていると便利な内容を示します。                                                         |
| 参照    | このマニュアルや他のマニュアルへの参照先を示します。<br>このマニュアルへの参照の場合 …「」<br>他のマニュアルへの参照の場合 …『』    |

# 用語について

| 本書では次のように定義します。                  |                                                                                                    |
|----------------------------------|----------------------------------------------------------------------------------------------------|
| Windows XP                       | ·Microsoft® Windows® XP Home Edition operating system 日本語版を示します。                                                                                                    |
| Office Personal 2003             | ·Microsoft® Office Personal Edition 2003 を示します。                                                                                                    |
| Word 2003                        | ·Microsoft® Office Word 2003 を示します。                                                                                                    |
| Excel 2003                       | ·Microsoft® Office Excel 2003 を示します。                                                                                                    |
| Outlook 2003                     | ·Microsoft® Office Outlook® 2003 を示します。                                                                                                    |
| ドライブ                             | $DVDス-パーマルチドライブ/DVD-ROM&CD-R/RWドライブを示します。 内蔵されているドライブはモデルによって異なります。 \bullet ドライブについて「応用にチャレンジ 1章本体の機能」DVDス-パーマルチドライブには次のマークが入っています。 \bullet たは \bullet \bullet \bullet \bullet \bullet \bullet \bullet \bullet \bullet \bullet$ |
|                                  | *マークの位置や並び順は異なる場合があります。                                                                                                    |
| DVDスーパーマルチドライブモデル<br>Office搭載モデル | ·DVDスーパーマルチドライブが内蔵されているモデルを示します。<br>·Microsoft® Office Personal Edition 2003およびMicrosoft® Office<br>OneNote® 2003がプレインストールされているモデルを示します。                                                                                        |

# Trademarks

本書に掲載の商標および登録商標については、巻末をご覧ください。

# バックアップについて

ハードディスクや外部記憶メディアに保存しているデータは、万一故障が起きた場合や、変化/消失した場合に備えて、 定期的にバックアップをとって保存してください。 ハードディスクや外部記憶メディアに保存した内容の損害については、当社は一切その責任を負いません。 バックアップについて、詳しくは『困ったときは』を参照してください。

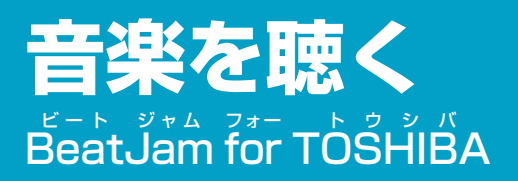

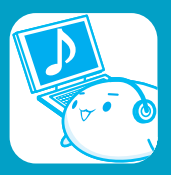

音楽を聴くには、「BeatJam」を使います。音楽CDを聴く以外にも、音楽ファイルを作ったり、好きな音楽ファイル をまとめて1つのリストを作ることもできます。

# 音楽CDを聴く

ここでは、音楽CDを聴く方法を説明します。ドライブに音楽CDをセットするだけで、「BeatJam」を起動することができます。

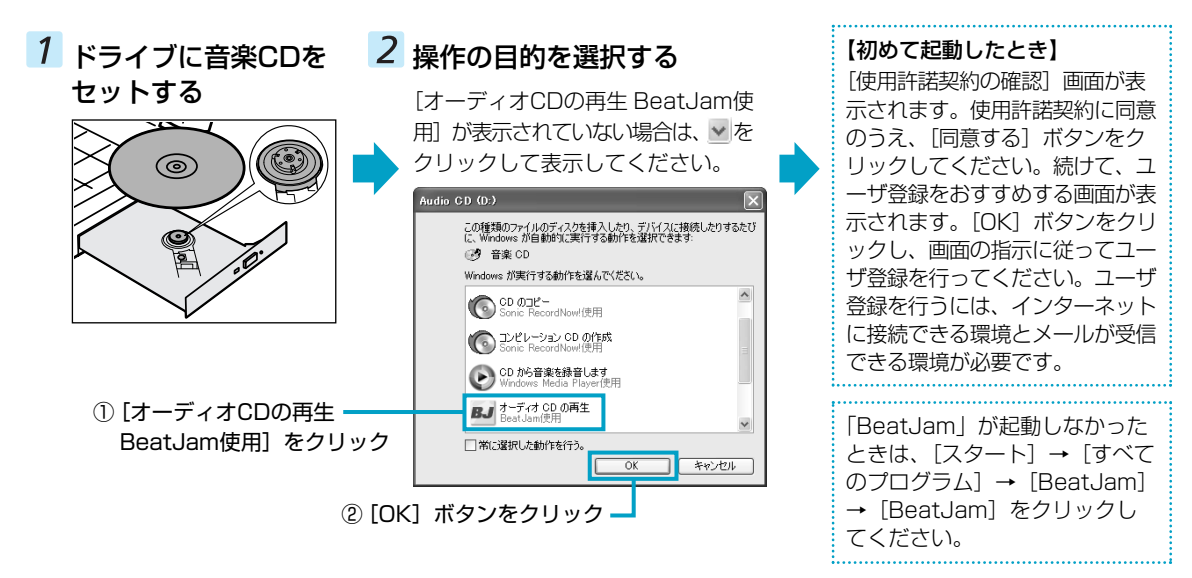

# ) 音楽ファイルを作る/聴く

ここでは、音楽CDの曲をパソコンに録音して、音楽ファイルを作る方法を説明します。音楽ファイルを作ったら、そのファイルを再生してみましょう。あらかじめ、ドライブに音楽CDをセットしておいてください。

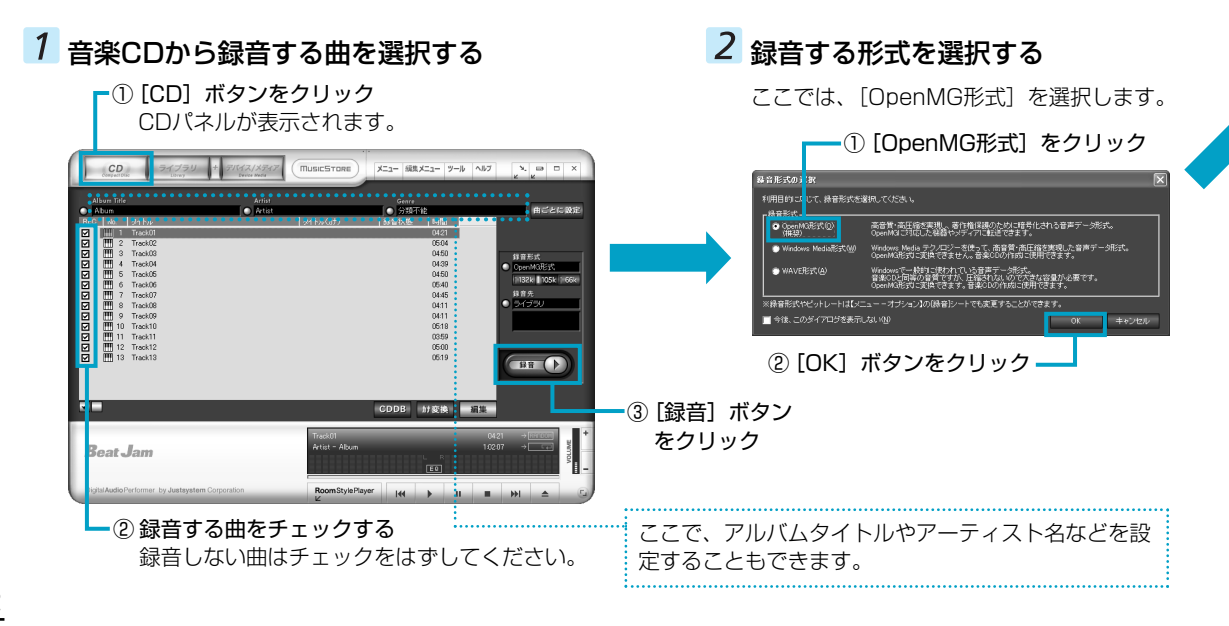

# 3 音楽を聴く

| <ul> <li>① [CD] ボタンをクリ<br/>CDパネルが表示さ</li> </ul>                                                                                                    | <b>リック</b> 曲をクリックすれます。 BEC No                                                                                                    | ると、その曲から再生を始めます。                        |
|----------------------------------------------------------------------------------------------------|----------------------------------------------------------------------------------------------------|-----------------------------------------|
| Album Frie Artist<br>REG 166 24/36<br>REG 166 24/36<br>REG 176 24/36<br>REG 176 24/36<br>RE | MusicStore         X==-         MS         I           (musicStore)         X==-         MS         I         I                                                                                                    | Track01<br>2 Track02<br>3 Track03       |
| Image: Stratub         Tractub           Image: Stratub         Tractub                                                                                                    | (445)<br>4439<br>4430<br>4430<br>4430<br>4430<br>4450<br>44500<br>44500<br>44500<br>44500<br>44500<br>44500<br>44500<br>44500<br>44500<br>44500<br>44500<br>44500<br>440 | 選択しない場合は、1番上に表示されている<br>ら順番に再生されます。<br> |
| Beat Jam                                                                                                    | CDDB         計定換         通識           Torok01         M20         中回         中回           Artust - Abum         16207         中回         中回           RoomStylePlayer         HH         HH         HE                                                                                                    |                                         |

曲は、「Track(トラック)」と表示されます。

| <ul> <li>・「CDドライブのチェックを実行しますか?」としい」ボタン(推奨)、行わないときは「いいえ」<br/>チェックを行うと、ドライブを最適な状態で使用</li> </ul> | ハうメッセージが表示された場合は、チェックを行うときは[は<br>ボタンをクリックしてください。<br>用することができます。 |
|-----------------------------------------------------------------------------------------------|-----------------------------------------------------------------|
| 日楽CDの曲がパンコンに録音され、<br>日楽ファイルの作成が始まります。                                                         | <text><text></text></text>                                      |
| <ol> <li>(閉じる) ボタンをクリック</li> <li>音楽ファイルの作成が完了したら、「閉じる」 ボ<br/>タンをクリックしてください。</li> </ol>        | ■ ▶  ▲ ① [再生] ボタンをクリック                                          |

これで再生できました。

# × E

「BeatJam」では、MP3ファイルの再生は可能ですが、MP3形式のデータを作成することができません。
 ・ 音楽CDの曲情報をGracenote CDDBから取り込むことができます。Gracenote CDDBについては、「BeatJam」のヘルプを確認してください。Gracenote CDDBは、ユーザ登録しないと使用できません。

# 自分だけの演奏リスト(プレイリスト)を作る

ここでは、プレイリストを作る方法を説明します。音楽ファイルを好きな順番に並べて1つにまとめたものを「プレイ リスト」といい、自分だけの演奏リストを作ることができます。

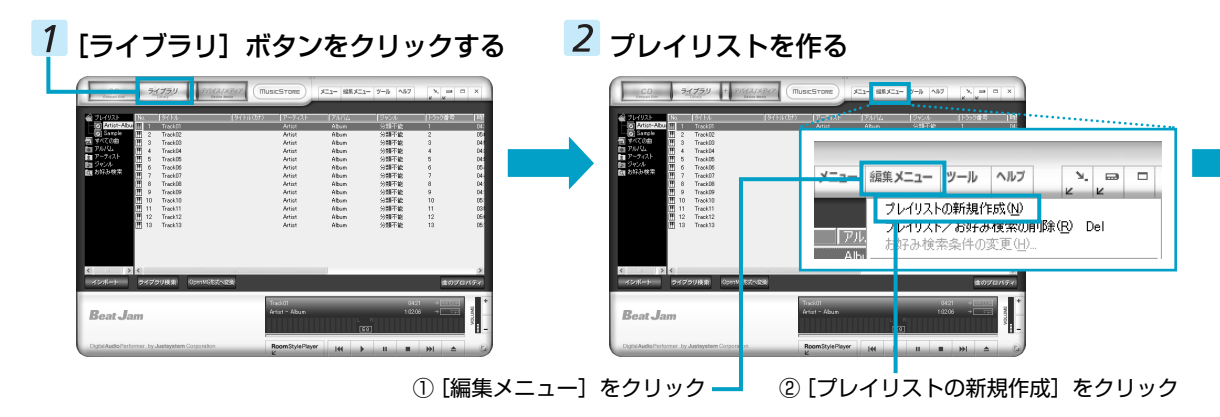

# CDパネルの操作画面

ここでは、CDパネルの操作画面について説明します。

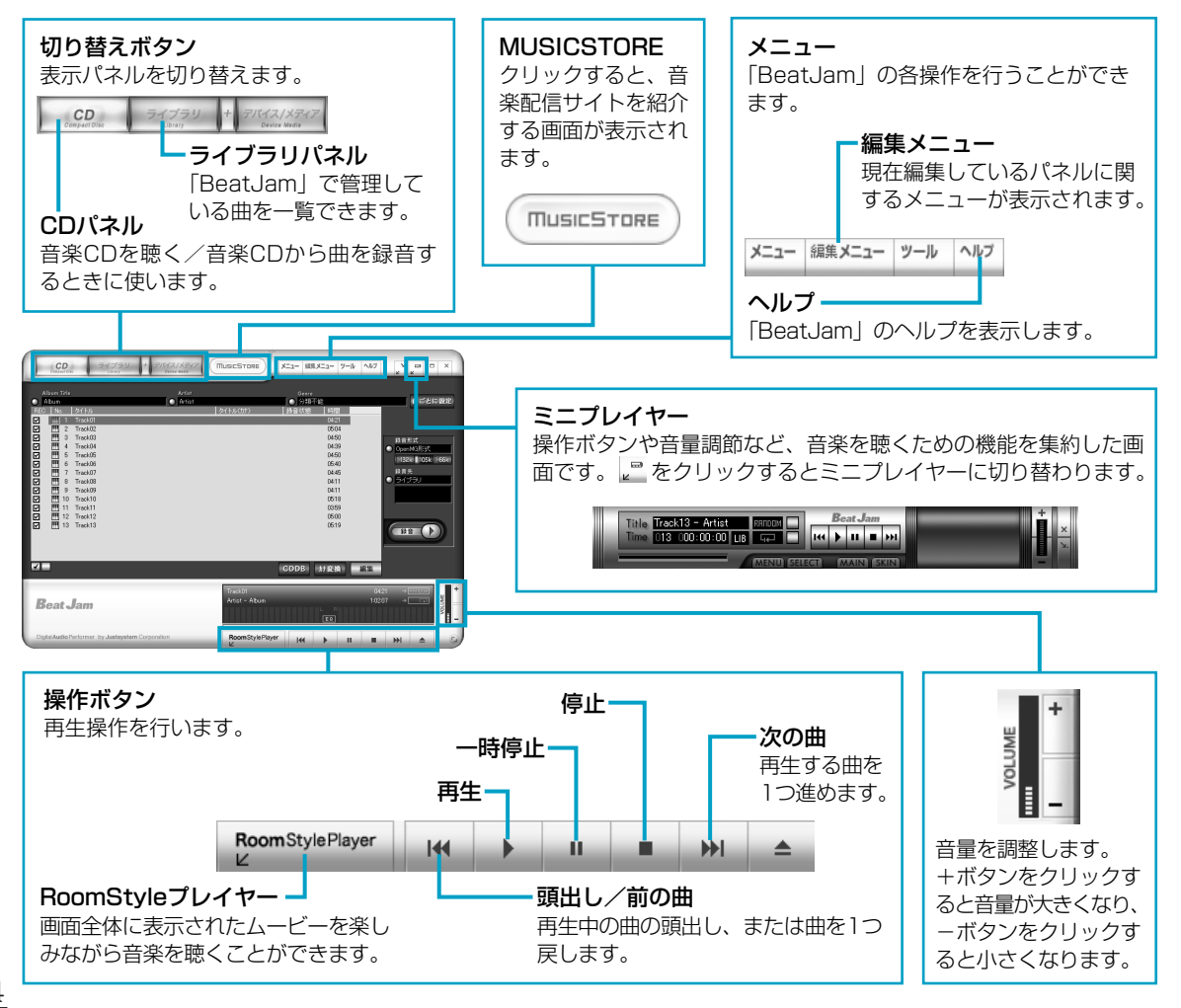

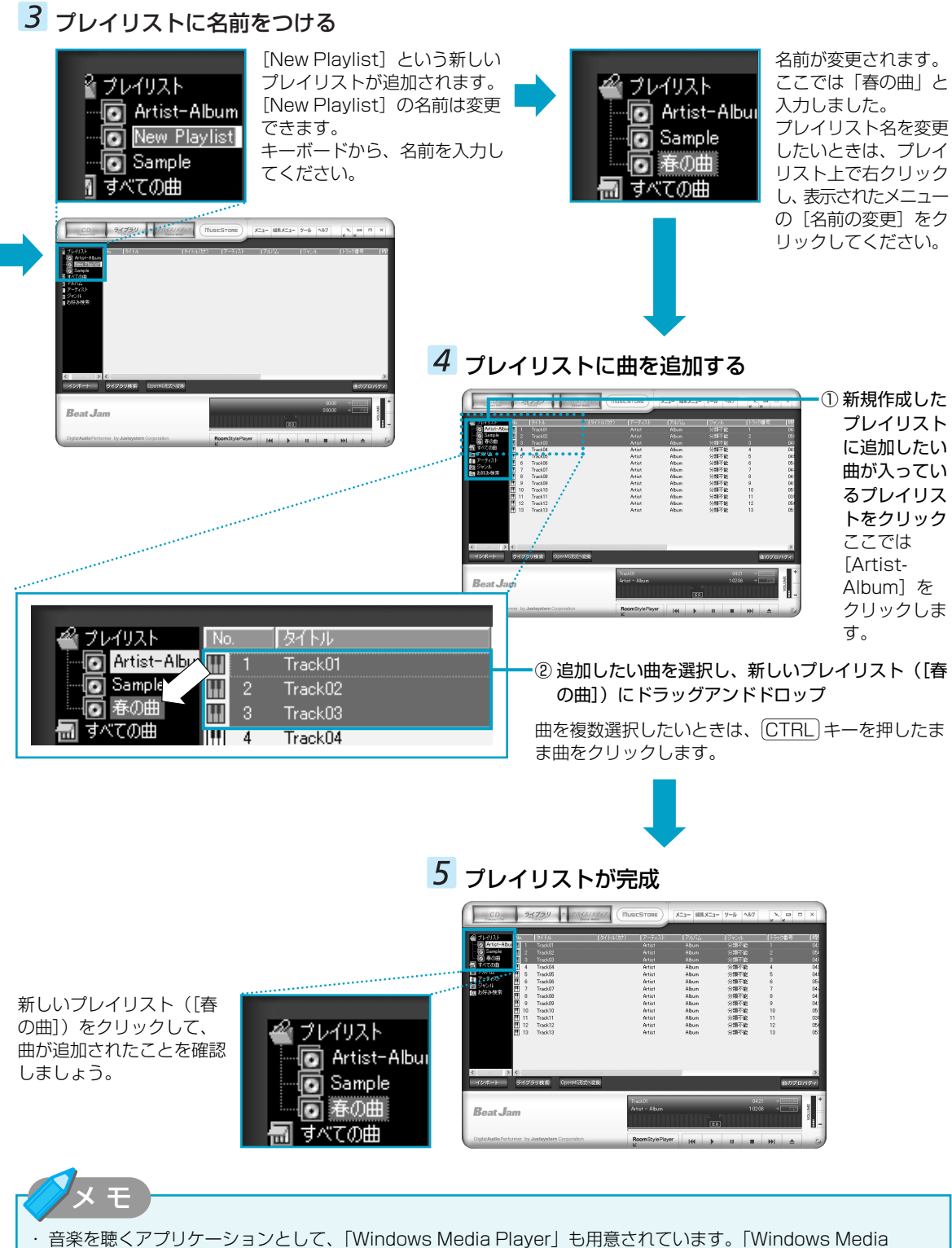

Player」についての詳細は、『ヘルプとサポート センター』を確認してください。

# ドライブの動作音を小さくする

音楽CDを楽しんでいるときに、ドライブの動作音が気になるときは、「CD/DVD静音ユーティリティ」を使ってみましょう。 ドライブの回転速度をおさえ、動作音を小さくします。 \*静音効果は、使用条件や個人の感覚によって異なります。

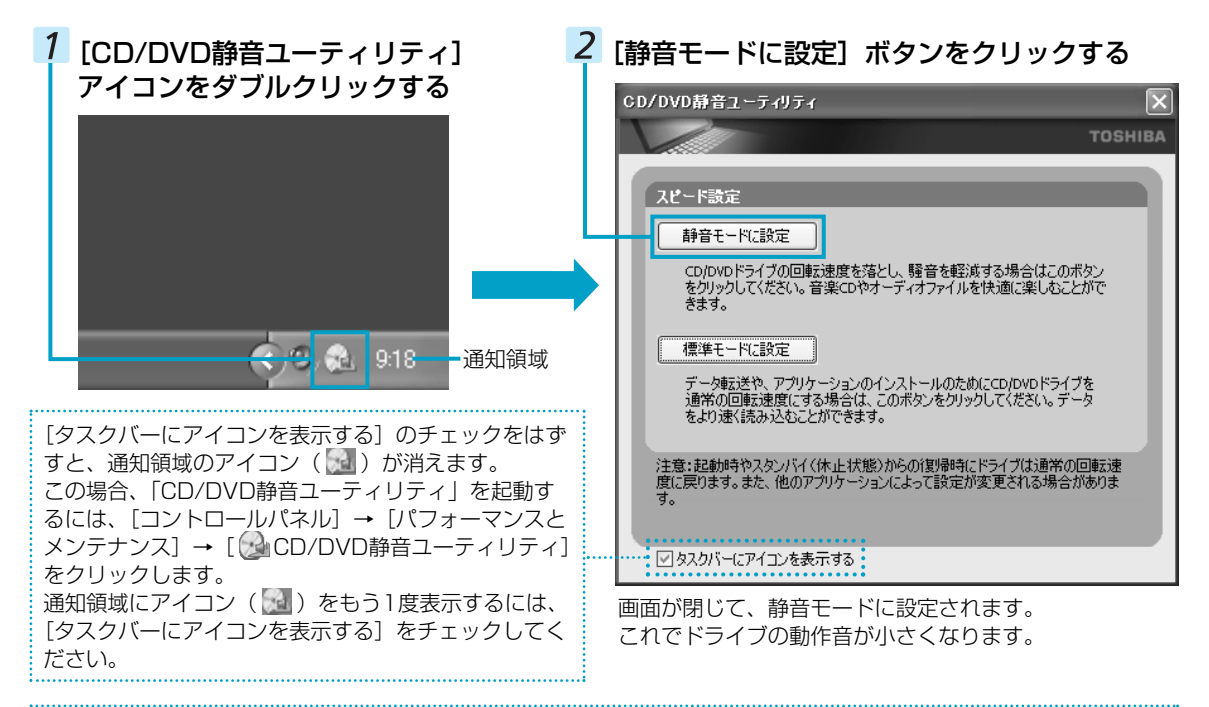

通知領域の[CD/DVD静音ユーティリティ]アイコン(🔜)を右クリックし、表示されたメニューから、モードを 選択することもできます。

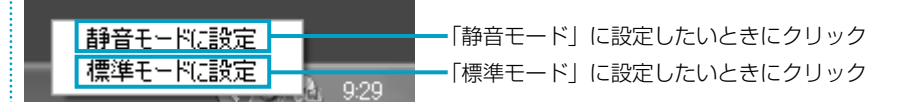

# X E

音楽CDを聴き終わった後は、「標準モード」に設定し直してください。「静音モード」に設定しているとCDの読み出 し速度が遅くなるため、「標準モード」よりもCDの読み出しに時間がかかります。

「静音モード」に設定しても、次のような場合は、「標準モード」に切り替わります。

- ・システムを再起動したとき
- ・スタンバイ、休止状態から復帰したとき
- ・「RecordNow!」でCD/DVDの書き込み/編集を行うとき
- · CD速度を設定するアプリケーションを使用したとき

# 【「BeatJam」の問い合わせ先】

●ユーザー登録に関するお問い合わせ

# ユーザー登録ご相談窓口

受付時間 : 平日 10:00~19:00 土・日・祝日 10:00~17:00 (特別休業日を除く)

 TEL
 : 東京
 03-5412-2624

 大阪
 06-6886-2624

 ホームページ
 : http://www.justsystem.co.jp/service/

●製品の使い方に関するお問い合わせ ジャストシステムサポートセンター

 \* サポートセンターへお問い合わせの際には、お客様の User IDおよび製品のシリアルナンバーが必要です。
 受付時間 : 平日 10:00~19:00 土・日・祝日 10:00~17:00 (特別休業日を除く)
 TEL : 東京 03-5412-3980 大阪 06-6886-7160 ホームページ: http://support.justsystem.co.jp/

# オリジナル音楽CDを作る Record Now! for TOSHIBA

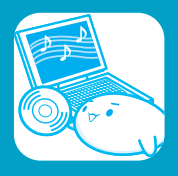

オリジナルの音楽CDを作るには、「RecordNow!」を使います。パソコンに音楽CDから曲を取り込んで、好きな曲を 1つのCDにまとめることができます。

オリジナル音楽CDを作るには、CD-RW、CD-Rを使います。

# **◀沙 お願い)** 「RecordNow!」を使うために

# 【CD/DVDに書き込む前に】

CD/DVDに書き込みを行うときは、Windows標準のCD書き込み機能や市販のライティングソフトウェアは、使用しないでください。

CD/DVDに書き込むときは、次の注意をよく読んでから使用してください。守らずに使用すると、書き込みに失敗するおそれがあります。また、ドライブへのショックなど本体異常や、メディアの状態などによっては正常に処理ができず、書き込みに失敗することがあります。

● CD/DVDに書き込むときには、それぞれの書き込み速度に対応したメディアを使用してください。DVD-RW、 DVD-R、DVD+RW、DVD+Rに書き込むときには、それぞれの規格に準拠したメディアを使用してください。また、推奨するメーカのメディアを使用してください。

使用できるメディアについて 『応用にチャレンジ 1章 本体の機能』

- バッテリ駆動で使用中に書き込みを行うと、バッテリの消耗などによって書き込みに失敗するおそれがあります。 必ずACアダプタを使用してパソコン本体を電源コンセントに接続してご使用ください。
- 書き込むときは、本製品の省電力機能が働かないようにしてください。また、スタンバイや休止状態を実行しない でください。

◎ 省電力機能について『応用にチャレンジ 4章 バッテリ駆動』

● 次に示すような、ライティングソフトウェア以外のソフトウェアは終了させてください。

- ・スクリーンセーバ
- ・ウイルスチェックソフト
- ・ディスクのアクセスを高速化する常駐型ユーティリティ
- ・モデムなどの通信アプリケーション など
- ソフトウェアによっては、動作の不安定やデータの破損の原因となります。
- SDメモリカード、PCカードタイプのハードディスクドライブ、USB接続などのハードディスクドライブなど、 本製品の内蔵ハードディスク以外の記憶装置にあるデータを書き込むときは、データをいったん本製品の内蔵ハード ディスクに保存してから書き込みを行ってください。
- LANを経由する場合は、データをいったん本製品の内蔵ハードディスクに保存してから書き込みを行ってください。
- 本製品に付属している「RecordNow!」を使用してDVD-Video、DVD-Audioを作成することはできません。

# 【書き込み/編集を行うにあたって】

- タッチパッドを操作する、ウィンドウを開く、ユーザを切り替える、画面の解像度や色数の変更など、パソコン本 体の操作を行わないでください。
- パソコン本体に衝撃や振動を与えないでください。
- 書き込み / 編集作業中は、次の機器の取り付け / 取りはずしを行わないでください。
- PCカード、USB対応機器、外部ディスプレイ、テレビ、i.LINK対応機器、SDメモリカード、メモリースティック、 xD-ピクチャーカード™、マルチメディアカード、スマートメディア、光デジタル対応機器、ビデオ入力コネクタ に接続する機器
- パソコン本体から携帯電話、および他の無線通信装置を離してください。
- 重要なデータについては、書き込み終了後、必ずデータが正しく書き込まれたことを確認してください。

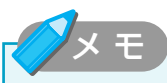

・作成したCD-RWは、再生機器によっては、再生できないことがあります。

# オリジナル音楽CDを作る

ここでは、既成の音楽CDから、曲をいったんパソコンに取り込み、その後CD-Rに書き込んで音楽CDを作る方法を説明します。

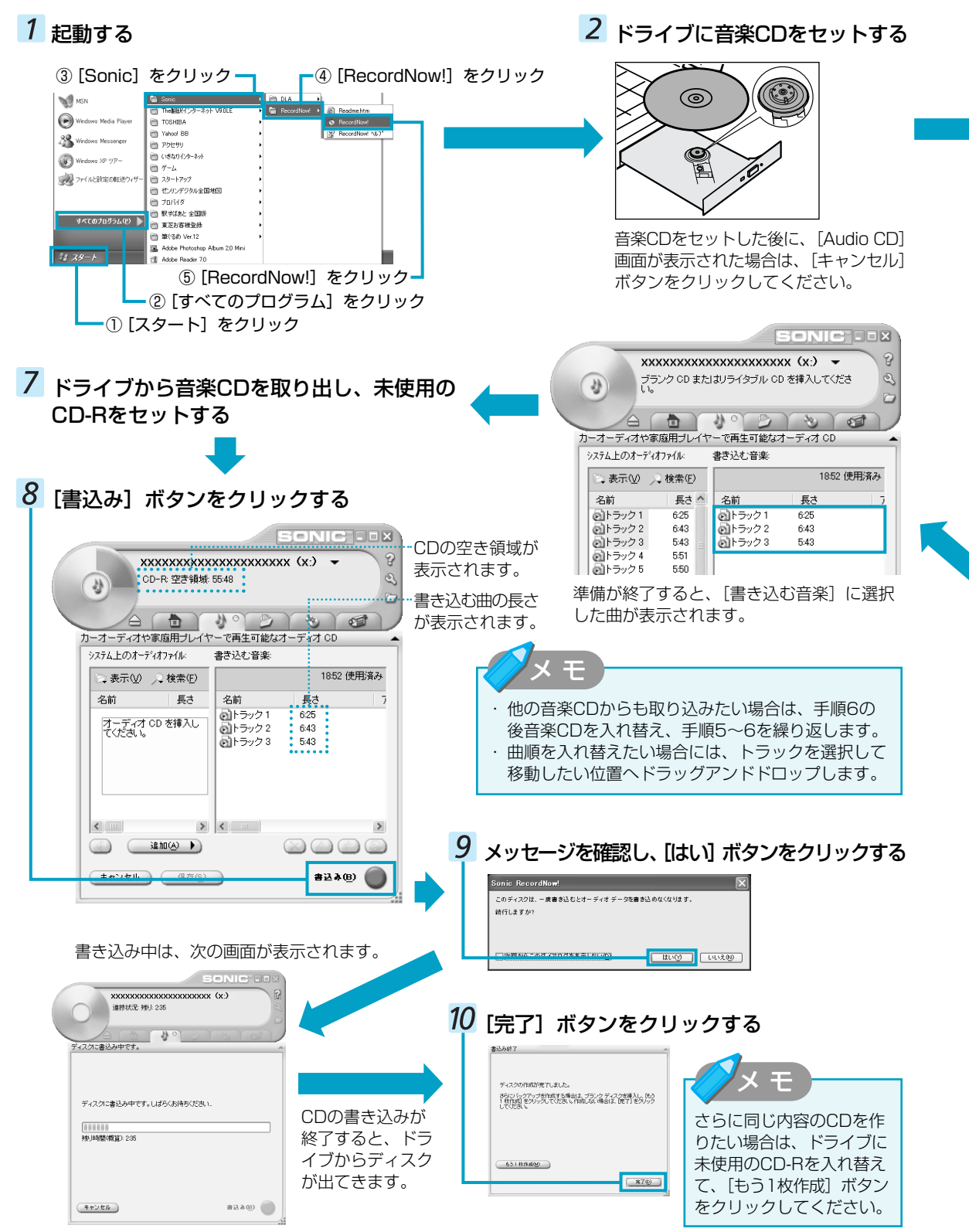

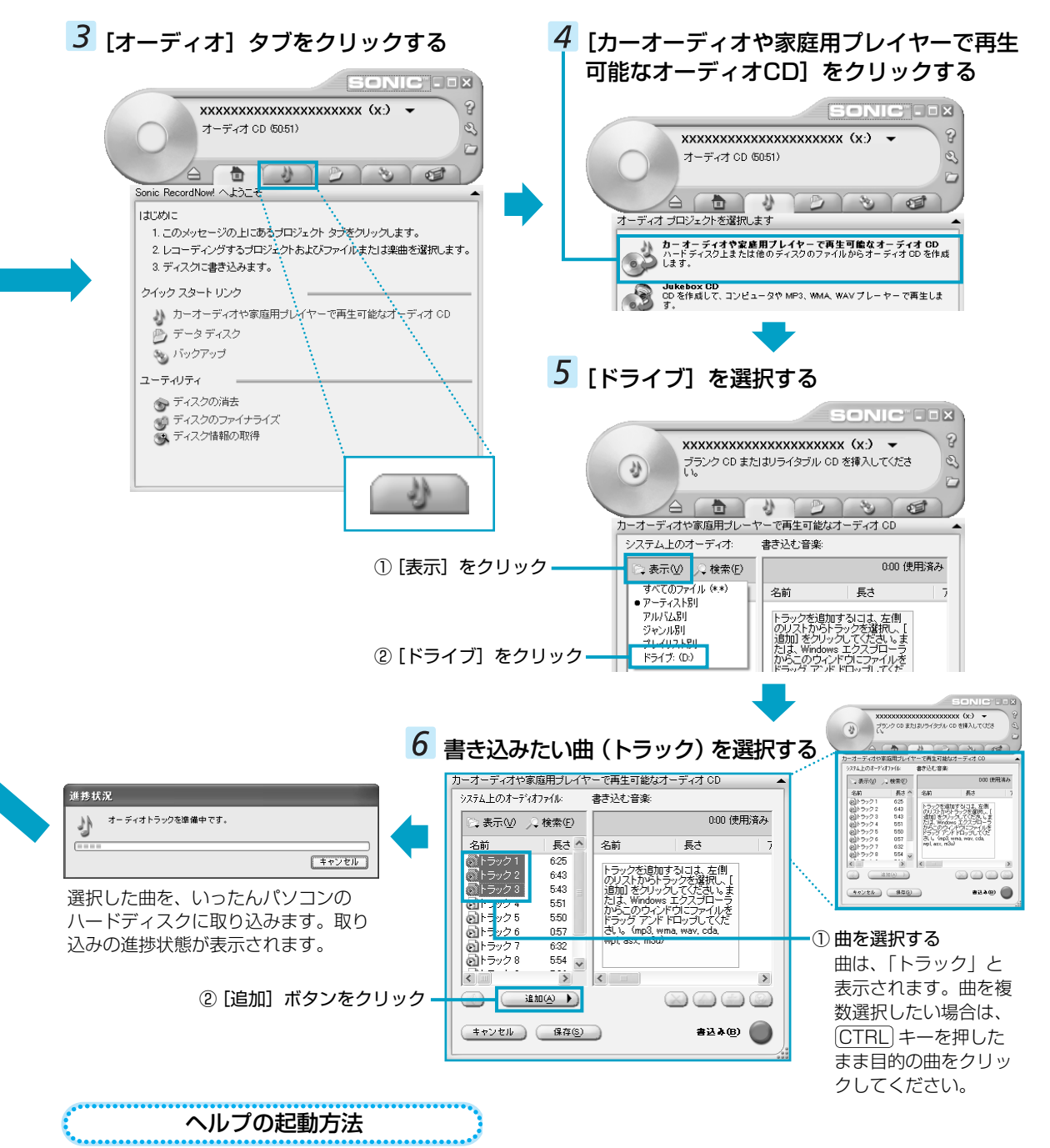

# 「RecordNow!」についての詳細は、ヘルプを確認してください。起動方法は、次のとおりです。

# **1** [スタート] → [すべてのプログラム] → [Sonic] → [RecordNow!] → [RecordNow!へルプ]をクリックする

# 【「RecordNow!」「DLA」の問い合わせ先】 ソニック・サポートセンター

| - |      |                            |
|---|------|----------------------------|
|   | 受付時間 | : 10:00~12:00, 13:00~17:00 |
|   |      | (土・日・祝祭日・年末年始・特別           |
|   |      | 行事日を除く)                    |
|   | TEL  | : 03-5232-6400             |

お問い合わせは、ソニック・ソルーションズのサポートページの メールサポートフォームより質問内容をお送りください。 ホームページ: http://www.sonicjapan.co.jp/support/ index.html

# データCD/DVDを作る Record Now! for TOSHIBA

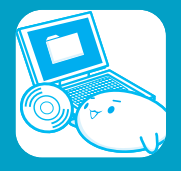

#### \*DVDへの書き込みができるのは、DVDスーパーマルチドライブモデルのみ

パソコンに取り込んで編集した画像など、容量の大きいデータをCD/DVDに書き込むには、「RecordNow!」を使います。「FinePixViewer Lite」で編集した画像をCD/DVDに書き込んで知り合いに配ったりするのにも便利です。

FinePixViewer Liteについて P16「デジタルカメラの写真を編集する」

# データCD/DVDを作る

ここでは、パソコンに保存されているデータをCD-R/DVD-Rに書き込んで、データCD/DVDを作る方法を説明します。

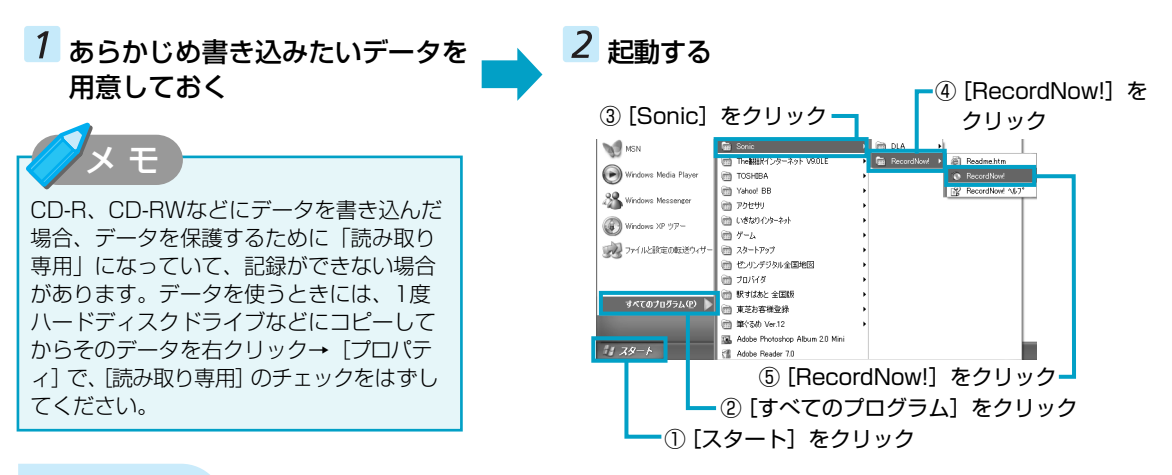

● お願い

データCD/DVDを作るにあたって

\* データCD/DVDを作るには、下記以外にもお願い事項があります。P7「オリジナル音楽CDを作る-「RecordNow!」を使うために」と合わせてご覧ください。使用できるメディアについては、『困った ときは 2章 3 CD/DVDにデータのバックアップをとる』の「RecordNow!」に当てはまる部分をご 覧ください。

# 【書き込む前に】

- ●「RecordNow!」を使用してDVD-RAMにデータを書き込むことはできません。
- DVD-R、DVD+Rにデータを追記した場合、そのDVD-R、DVD+Rを他のパソコンやドライブで読もうとしたとき、OSやドライブの制限により、記録されているすべての内容を読み出せないことがあります。Windows 98SE\*<sup>1</sup>、Windows Me\*<sup>2</sup>などの16ビット系OSではDVD-R、DVD+Rメディアに追記されたデータを読むことはできません。Windows NT4.0\*<sup>3</sup>ではService Pack 6以降、Windows 2000\*<sup>4</sup>ではService Pack 2以降が必要です。また、DVD-ROMドライブ、DVD-ROM&CD-R/RWドライブの種類によっては追記したデータを読むことができないものがあります。

# 【書き込み/削除を行うにあたって】

- ●「RecordNow!」で、重要なデータを書き込む場合は、次の設定を行ってください。正常に書き込まれていること を確認できます。
  - ① [RecordNow!] を起動し、画面右上の [オプション] ボタン ( 🔍 ) をクリックする [オプション] 画面が表示されます。
  - ② 画面左側の一覧の [データ] をクリックする
  - ③ [データオプション]の[書込み後、ディスクに書き込まれたデータをベリファイする]をチェックする
  - ④ [OK] ボタンをクリックする
- \*1 Microsoft® Windows® 98 SECOND EDITION operating system日本語版を示します。
- \*2 Microsoft® Windows® Millennium Edition operating system日本語版を示します。
- \*3 Microsoft® Windows NT® Workstation4.0 operating system日本語版を示します。
- \*4 Microsoft® Windows® 2000 Professional operating system日本語版を示します。

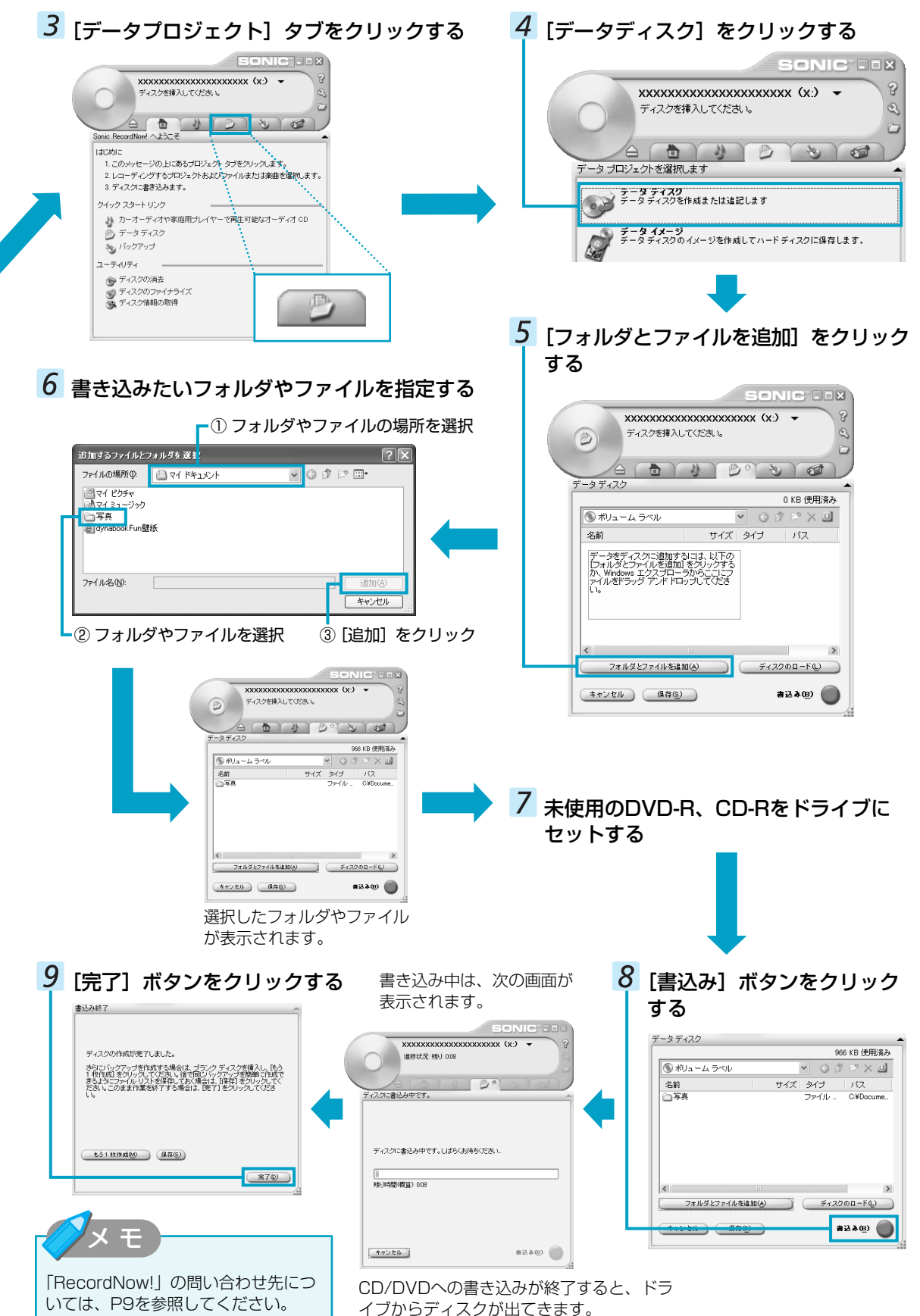

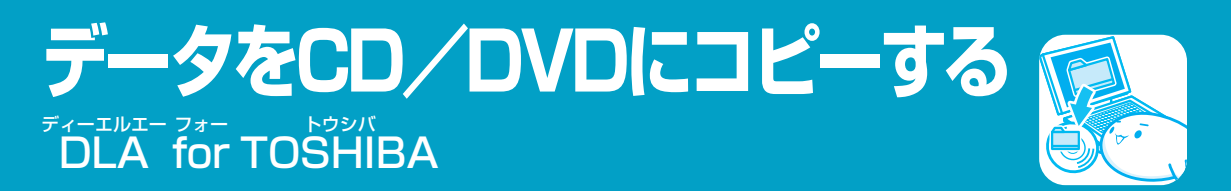

#### \*DVDへの書き込みができるのは、DVDスーパーマルチドライブモデルのみ

1枚のCD/DVDに繰り返しデータを書き込みたい場合は、「DLA」を使います。書き込み方法も簡単なので、頻繁にデ ータを保存したいときに便利です。「DLA」で使用できるメディアはDVD-RW、DVD+RW、CD-RWのみです。ご使 用のモデルと使用できるメディアについての詳細は、『困ったときは 2章 3 CD/DVDにデータのバックアップをとる』 をご覧ください。

# CD∕DVDをフォーマットする

初めて「DLA」で使用するCD/DVDは、使用前にフォーマットが必要です。次の手順でフォーマットを行ってください。

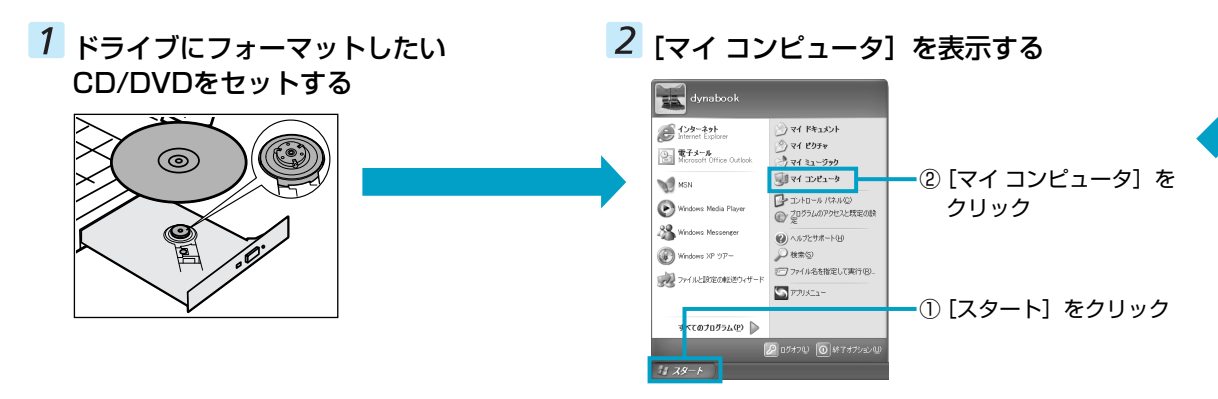

◀)) お願い) [[

「DLA」を使うために

- \*「DLA」を使うには、下記以外にもお願い事項があります。『困ったときは 2章 3 CD/DVDにデー タのバックアップをとる』と合わせてご覧ください。
- Windows標準のCD書き込み機能や市販のライティングソフトウェアは使用しないでください。
- CD/DVDをフォーマットすると、CD/DVD上のすべてのデータが失われます。内容を確認のうえ、フォーマット してください。

●「DLA」はパケットライト形式での記録機能を備えたソフトです。「DLA」でフォーマット/書き込みしたメディ アを他のパケットライトソフトでは使用しないでください。 また、他のパケットライトソフトでフォーマット/書き込みしたメディアに、「DLA」で書き込みは行わないでく ださい。他のパケットライトソフトでフォーマットしたメディアを「DLA」で使用する場合は、「DLA」で完全フ ォーマットを行ってから使用してください。

- ●ファイルやフォルダの「切り取り」→「貼り付け」は行わないでください。メディアやドライブに何らかの問題が あった場合、もとのファイルやフォルダが消失することがあります。
- ●「DLA」で書き込んだメディアを「DLA」がインストールされていないパソコンで読み出すには、メディアに 「互換化」が必要です。詳しくは「DLA」のヘルプをご覧ください。
- ●「DLA」でフォーマットされたメディア上にプログラムのセットアップファイルなどを保存し、そのメディア上からセットアップを実行しようとしたとき、エラーが発生することがあります。その場合は、セットアップに必要なファイルなどをいったんハードディスク上にコピーした状態で、ハードディスク上からセットアップを実行してください。

ヘルプの起動方法

「DLA」についての詳細は、ヘルプを確認してください。起動方法は、次のとおりです。

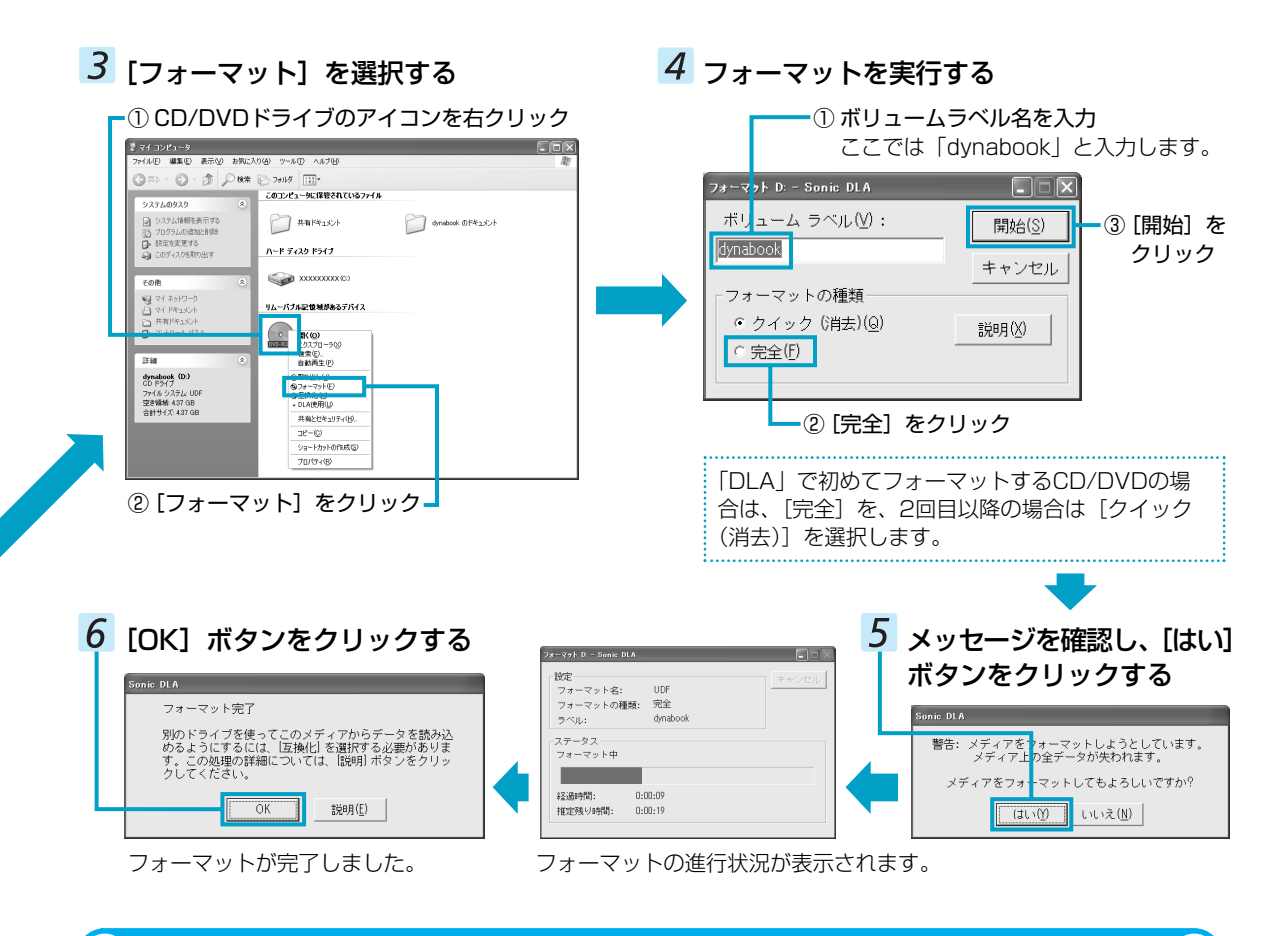

# データをCD/DVDに書き込む

「DLA」でフォーマットしたCD/DVDにデータを書き込む方法を説明します。「DLA」では1枚のCD/DVDに繰り返し書 き込むことができます。あらかじめ書き込みたいデータを準備し、ドライブにCD/DVDをセットしておいてください。

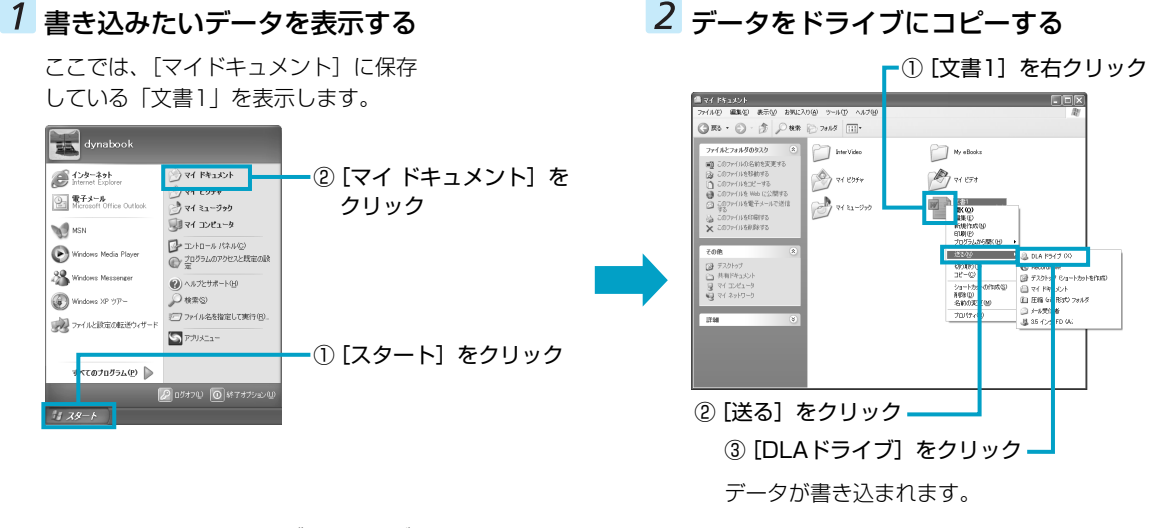

・データをCD/DVDのドライブにドラッグアンドドロップして、CD/DVDに書き込むこともできます。

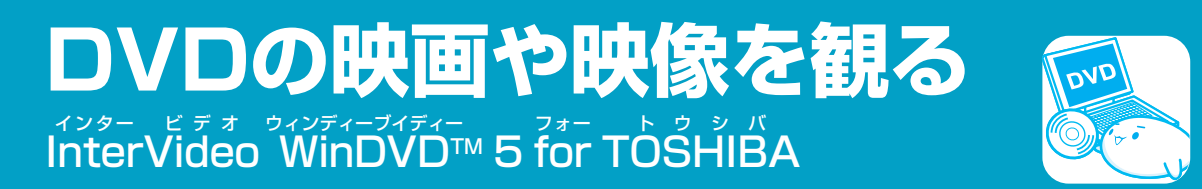

DVDの映画や映像を観るには、「InterVideo WinDVD」を使います。本製品では、DVD-Videoの再生ができます。

# **DVDを観る**

ここでは、DVDの映像を観る方法を説明します。

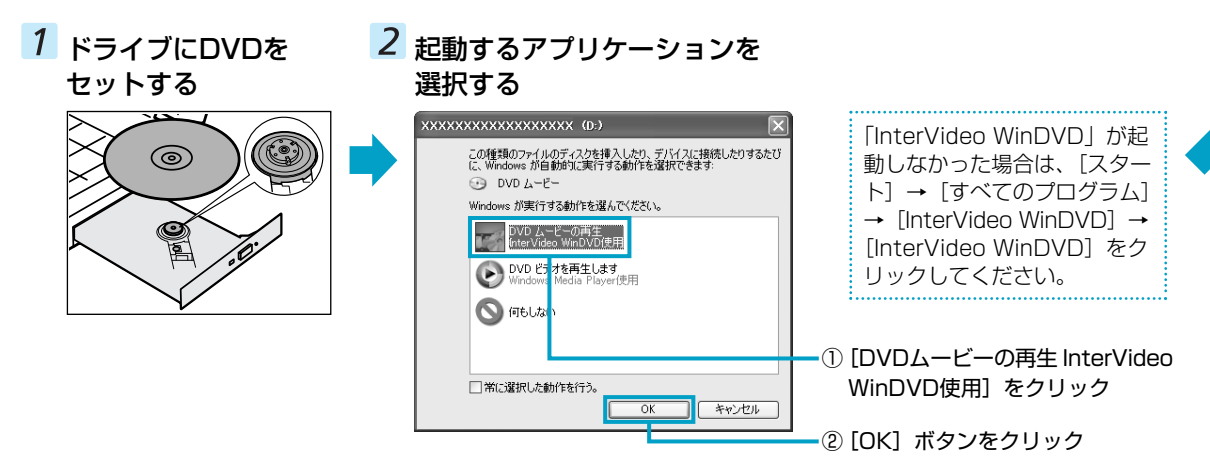

# **【)) お願い)** DVD-Videoの再生にあたって

- DVD-Videoの再生には、「InterVideo WinDVD」を使用してください。「Windows Media Player」やその他市 販ソフトを使用してDVD-Videoを再生すると、表示が乱れたり、再生できないことがあります。
- DVD-Video再生ソフト「InterVideo WinDVD」は、Video CD、Audio CD、MP3の再生はサポートしていません。
- DVD-Video再生時は、なるべくACアダプタを接続してください。省電力機能が働くと、スムーズな再生ができな いことがあります。バッテリ駆動で再生するときは「東芝省電力」で「DVD再生」プロファイルに設定してくだ さい。
- DVD-Videoを再生する前に、他のアプリケーションを終了させてください。また、再生中には他のアプリケーションを起動させたり、不要な操作は行わないでください。 再生中に、常駐しているプログラムの画面やアイコンなどがちらつくときは、「InterVideo WinDVD」を最大表示にしてください。
- DVD-Videoの再生はRegionコード「2」、「ALL」のものをご使用ください。

● 外部ディスプレイまたはテレビに表示するときは、再生する前にあらかじめ表示装置を切り替えてください。また、 マルチモニタ(本体液晶ディスプレイと外部ディスプレイまたはテレビの同時表示)の設定では、外部ディスプレ イまたはテレビに表示するための設定が必要です。 本体液晶ディスプレイと外部ディスプレイにClone表示をしているときDVD-Videoを再生すると、画像がコマ落 ちすることがあります。この場合は表示解像度を下げるか、本体液晶ディスプレイまたは外部ディスプレイのみに 表示するか、拡張表示に設定してください。

表示装置の切り替え『応用にチャレンジ 3章 周辺機器の接続』

その他の注意については、「Readme」に記載しています。 「Readme」の起動は、[スタート] → [すべてのプログラム] → [InterVideoWinDVD] → [readme1st.txt] を クリックしてください。

# 3 「InterVideo WinDVD」が起動する

# メインウィンドウ

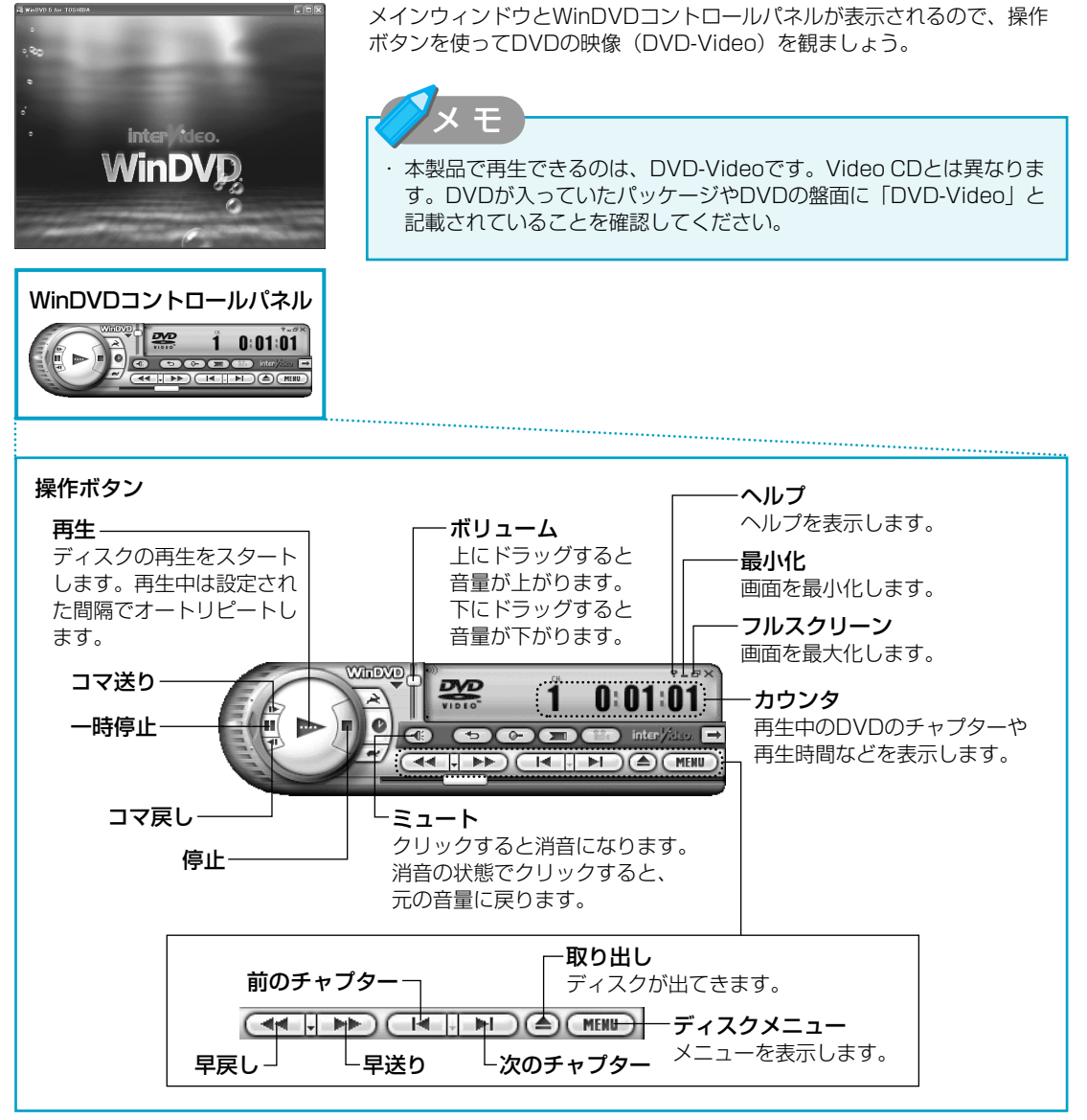

再生するDVD-Videoによっては、表示が一部異なる場合があります。また、操作ボタンの一部は、機能対応している場合のみ表示できます。

# 【「InterVideo WinDVD」の問い合わせ先】 東芝(東芝PCダイヤル)

| ナビダイヤル | : | 0570-00-3100(サポート料無料) |
|--------|---|-----------------------|
| 受付時間   | : | 9:00~19:00(年中無休)      |
|        |   | システムメンテナンスのため、サポートを   |
|        |   | 休止させていただく場合がございます。    |

お客様からの電話は全国6箇所(千葉市、大阪市、名古屋 市、福岡市、仙台市、札幌市)の最寄りの拠点に自動的に 接続されます。

拠点までの電話料金は有料となります。また海外からの電話、携帯電話などで左記電話番号に接続できないお客様は、043-298-8780までご連絡ください。

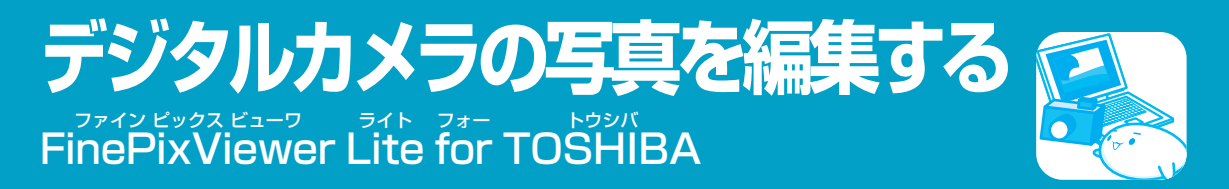

デジタルカメラで撮った写真などの画像を編集するには、「FinePixViewer Lite」を使います。文字を書き込むなどの 編集操作を簡単に行うことができます。

# 写真を編集する

ここでは、デジタルカメラで撮った写真などの画像をパソコンにファイルとして取り込んだ状態で、編集をする場合について説明します。デジタルカメラからパソコンへの取り込みかたは、接続するデジタルカメラによって異なります。 詳しくは、『デジタルカメラに付属の説明書』を確認してください。

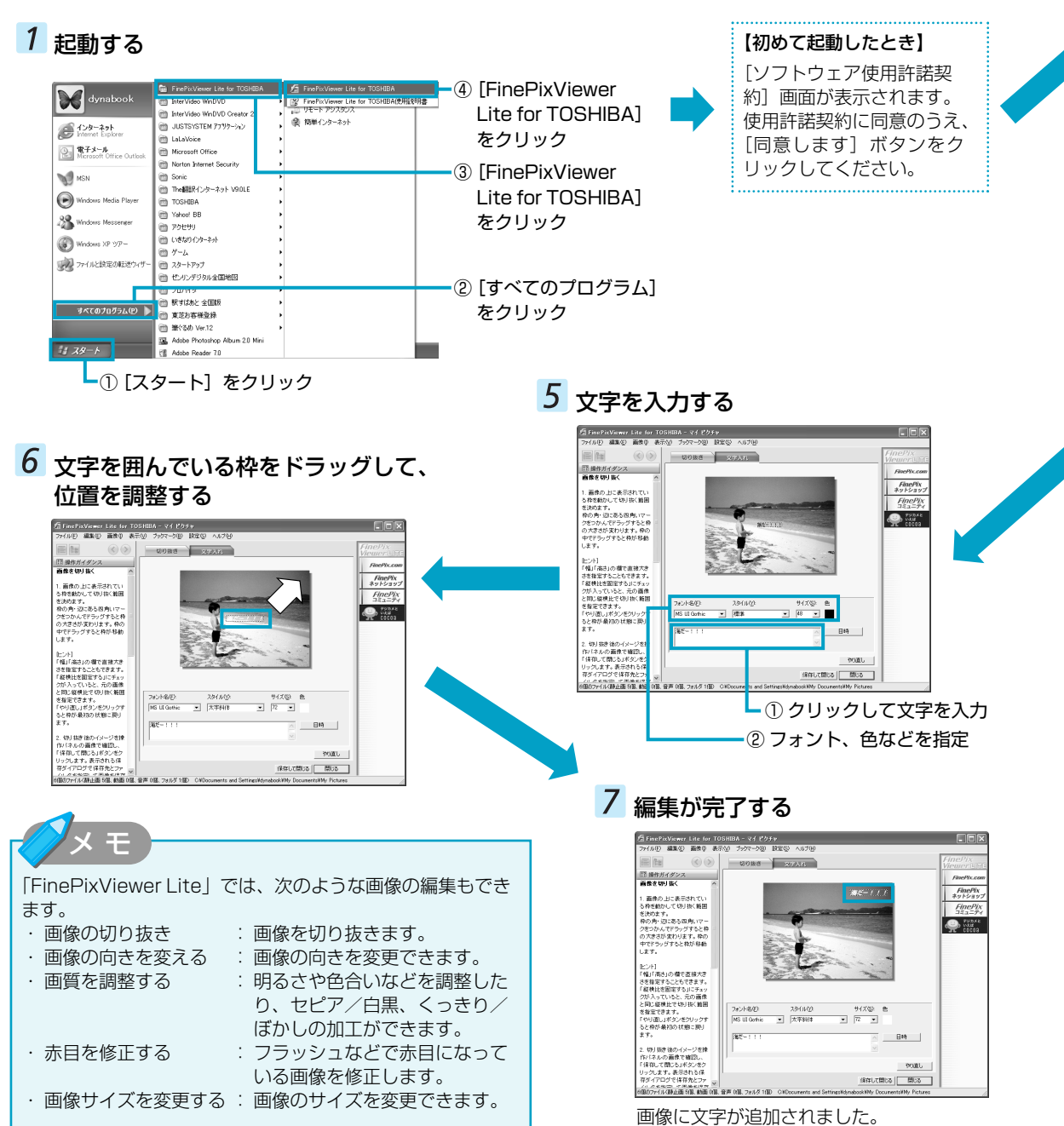

16

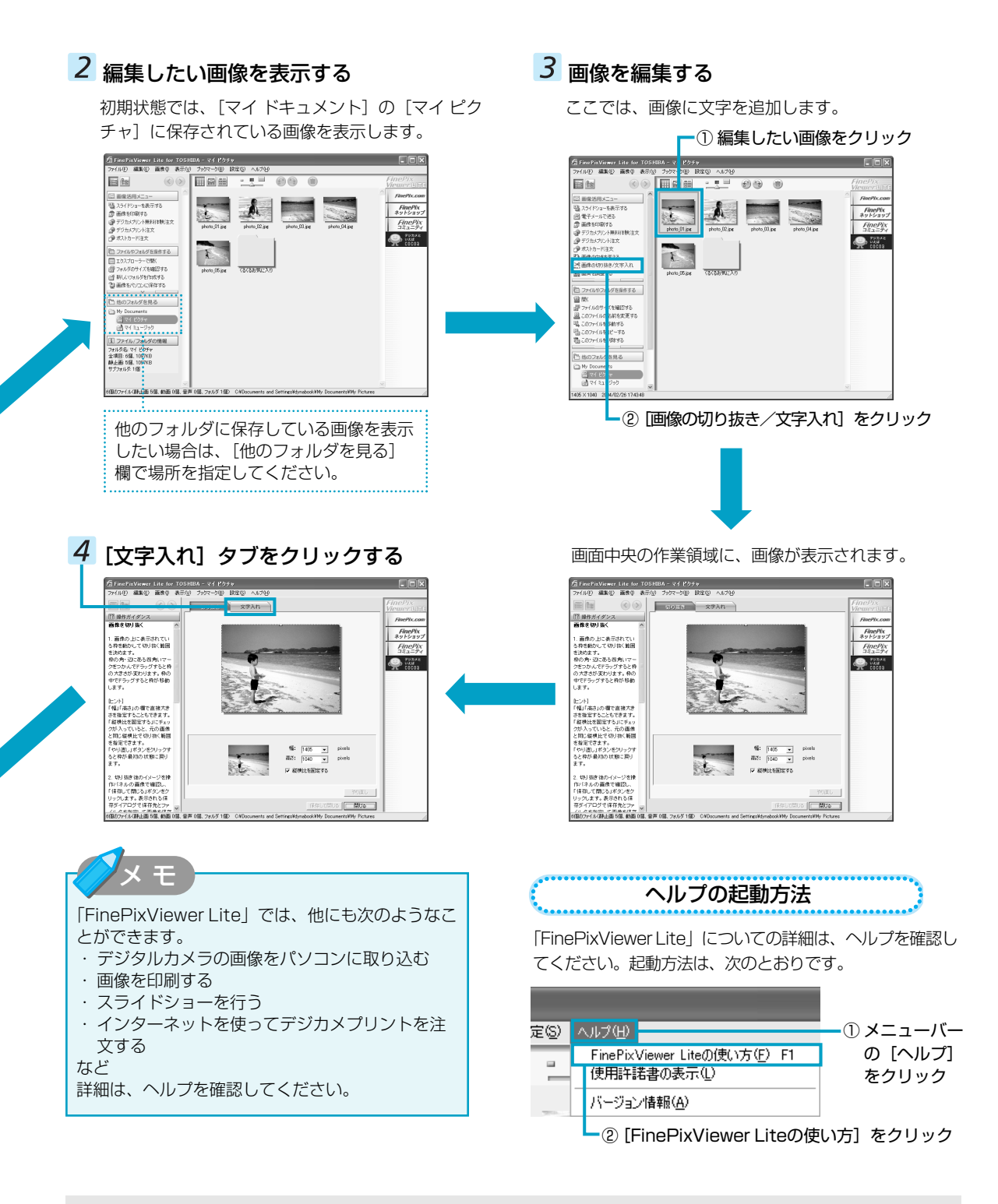

# 【「FinePixViewer Lite」の問い合わせ先】 東芝(東芝PCダイヤル)

| ナビダイヤル | : 0570-00-3100(サポート料無料) |
|--------|-------------------------|
| 受付時間   | :9:00~19:00(年中無休)       |
|        | システムメンテナンスのため、サポートを     |
|        | 休止させていただく場合がございます。      |

お客様からの電話は全国6箇所(千葉市、大阪市、名古屋 市、福岡市、仙台市、札幌市)の最寄りの拠点に自動的に 接続されます。

拠点までの電話料金は有料となります。また海外からの電話、携帯電話などで左記電話番号に接続できないお客様は、043-298-8780までご連絡ください。

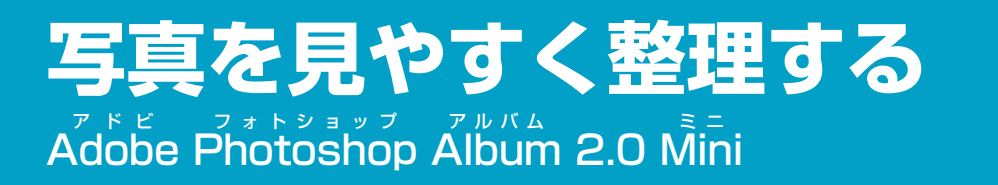

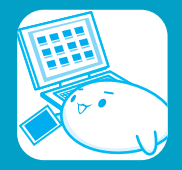

デジタルカメラで撮った写真などの画像を整理するには、「Adobe Photoshop Album 2.0 Mini」を使います。画像を 画面上に好きな順番に並べ替えたり、パソコンに保存されている画像を検索することもできます。

# 写真を整理する

ここでは、写真などの画像をパソコンに取り込んで、画面上に並べて表示する方法について説明します。

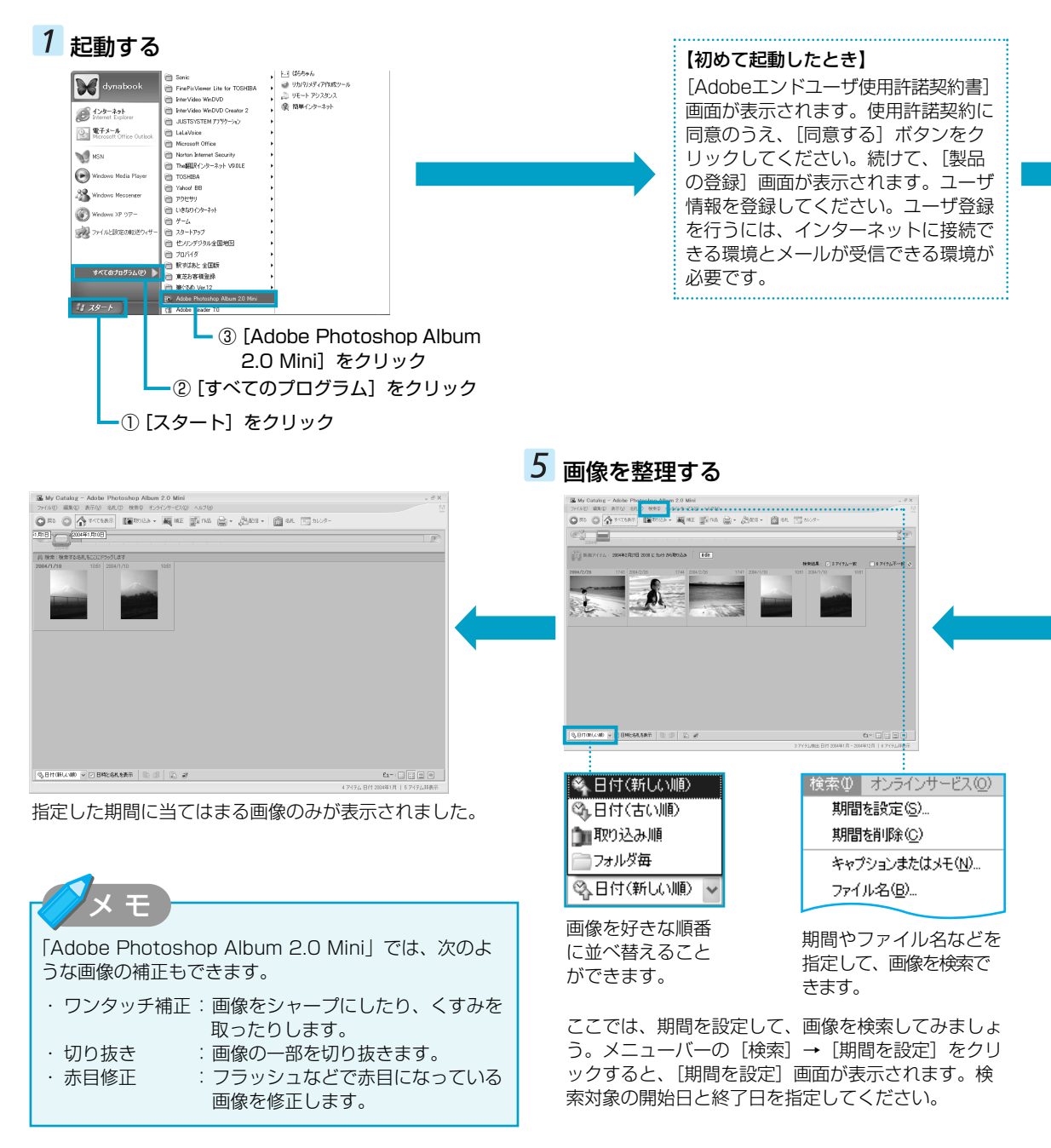

3 画像をパソコンに取り込む

0 🏠

# デジタルカメラをパソコンに接続する、 または画像が保存されている記憶メディ アをパソコンにセットする

パソコンとデジタルカメラの接続方法は、『デジタル カメラに付属の説明書』を確認してください。記憶 メディア(SDメモリカードなど)をセットする方法 は、『応用にチャレンジ』を確認してください。

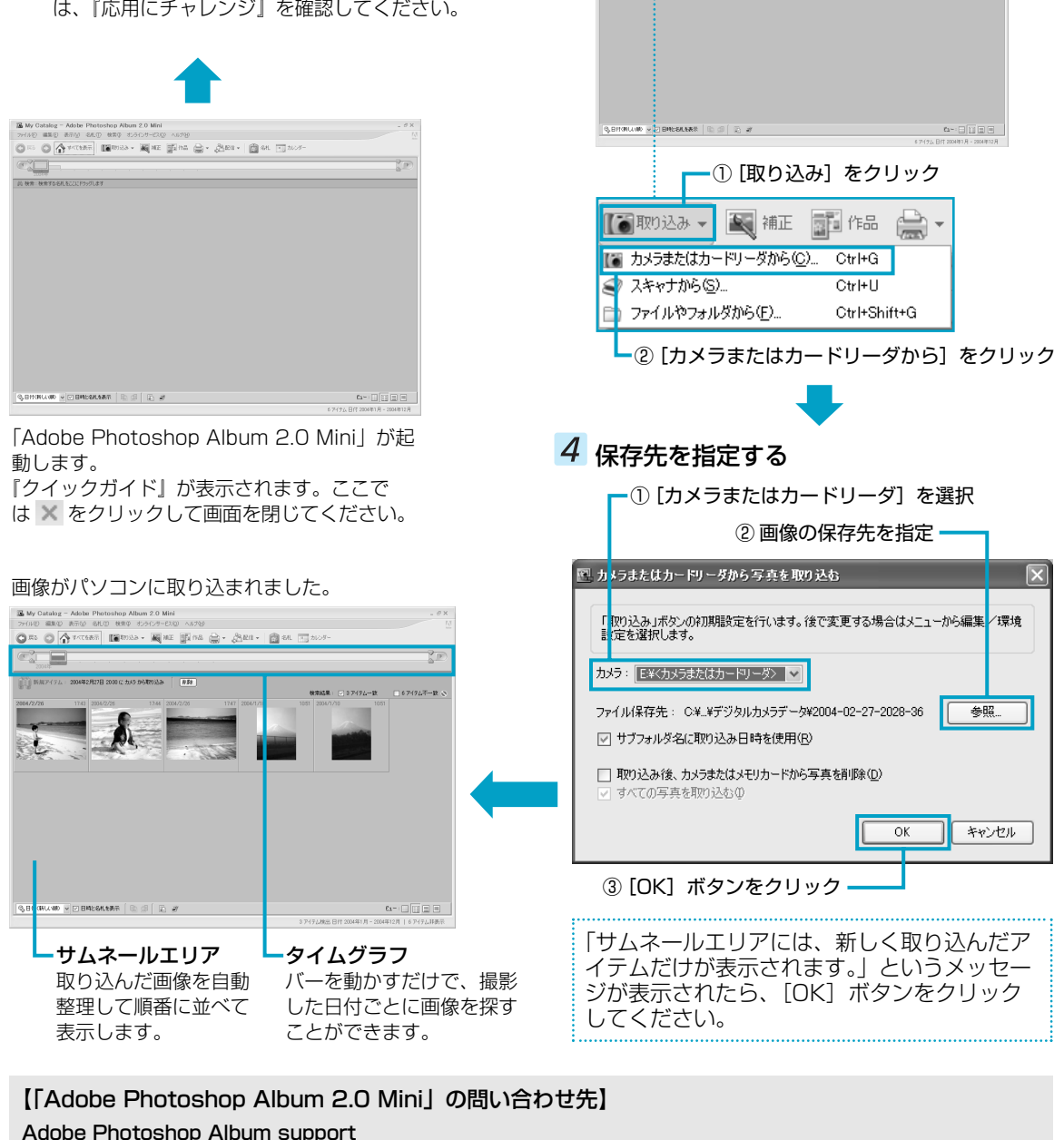

# サポート情報については、下記ホームページをご覧ください。 ホームページ : http://www.adobe.co.jp/support/products/photoshopalbum.html カタログのご請求、製品ご購入前の製品情報、製品購入に関するお問い合わせ (製品サポート窓口ではございません。「購入する」ための情報提供窓口です) カスタマーインフォメーションセンター 受付時間 : 9:30 ~17:30 (土曜、日曜、祝日、指定休日を除く) TEL : 03-5350-0407 \*操作に関する内容は東芝PCダイヤルへお問い合わせください。

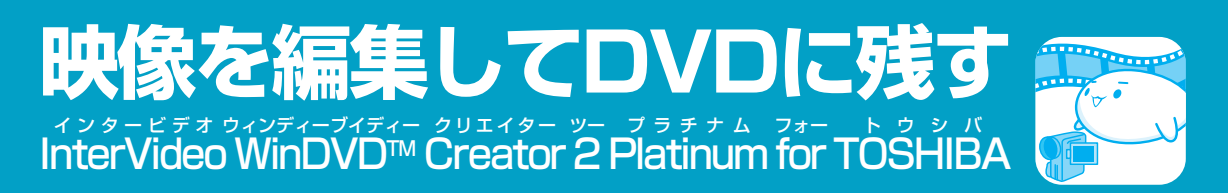

#### \*DVDの作成は、DVDスーパーマルチドライブモデルのみ

映像を編集してDVDに残すには、「WinDVD Creator」を使います。デジタルビデオカメラで撮影した映像をパソコン で編集し、DVDに残すことができます。

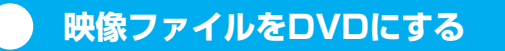

ここでは、あらかじめファイルにしておいたビデオ映像などをDVDに書き込む方法を説明します。

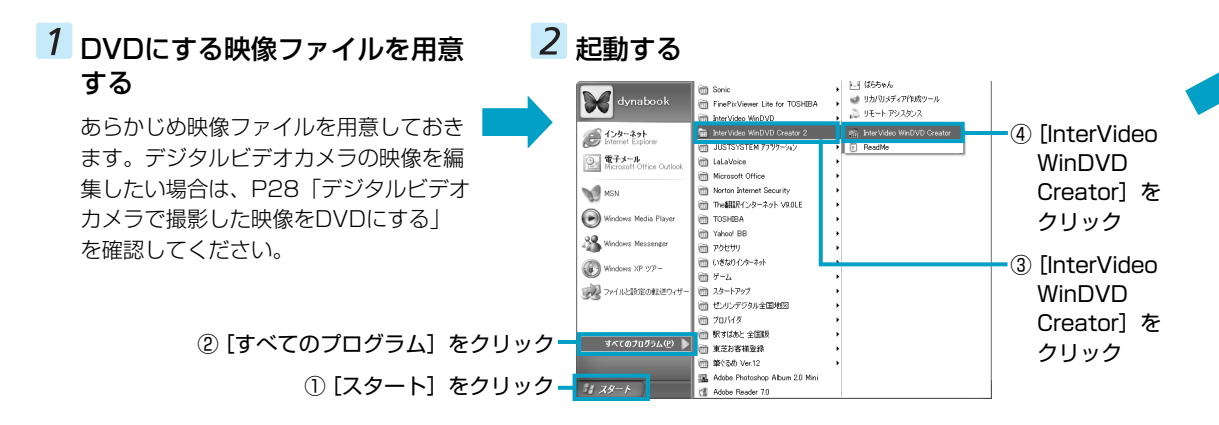

# 【)) お願い

# 「WinDVD Creator」の使用にあたって

- ●「WinDVD Creator」はコンピュータ管理者のユーザで使用してください。
- 本製品にインストールされている「Windows Movie Maker 2」やその他の映像データを取り込むソフトウェア は使用しないでください。
- ●「InterVideo WinDVD」などの映像を再生するアプリケーションが動作していると、編集中のプレビューが正し く表示されないことがあります。編集中は他のアプリケーションを終了してください。
- ●編集中のプレビューは本体液晶ディスプレイにのみ表示されます。外部ディスプレイには表示されません。
- 著作権保護された映像が保存されているDVDの映像の編集は行えません。
- 著作権保護されているコンテンツは再生できません。
- ●「WinDVD Creator」の動作中は、画像の解像度・色数の変更は行わないでください。
- バッテリ駆動で使用中に映像データの取り込みを行うと、バッテリの消耗などによって取り込みに失敗するおそれ があります。必ずACアダプタを使用してパソコン本体を電源コンセントに接続してご使用ください。

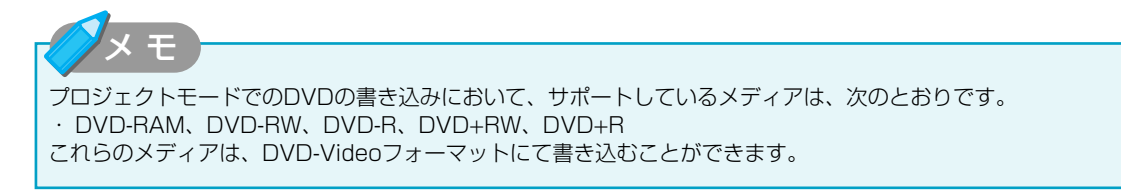

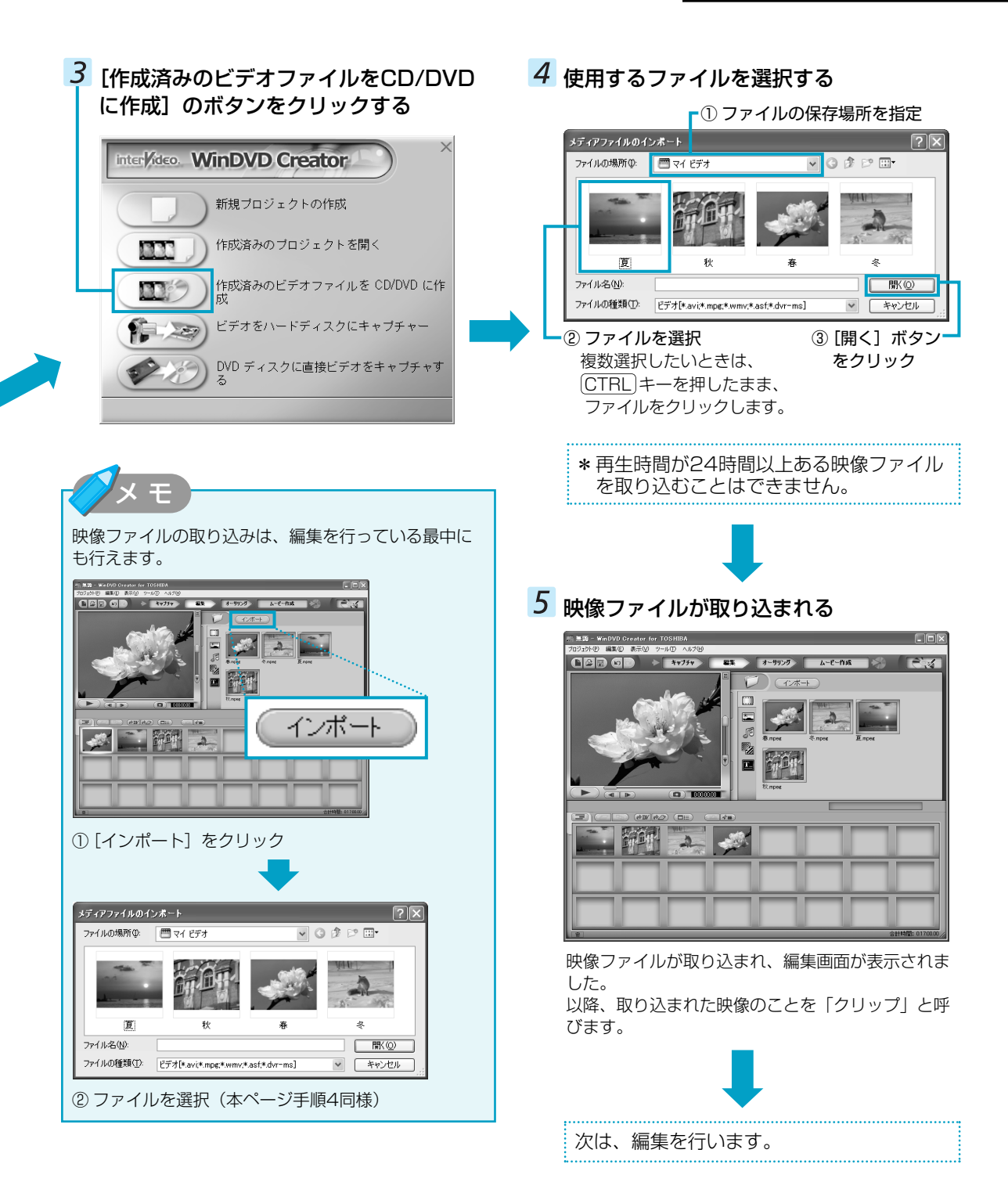

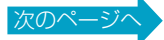

# 6 クリップを並び替える

ストーリーボードに表示されたクリップをドラッグ アンドドロップして、書き込みたい順番に並び替え ます。

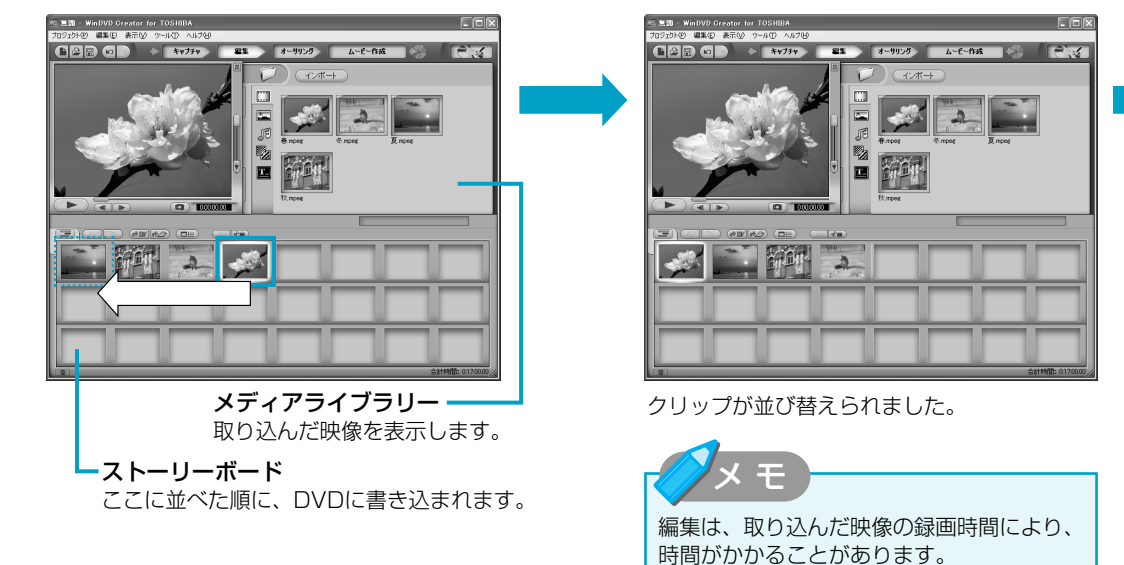

P28「デジタルビデオカメラで撮影した映像をDVDにする」で、デジタルビデオカメラから直接映像を取り込んだ 場合は、クリップがストーリーボードに表示されていません。メディアライブラリーに表示されているクリップを、 ストーリーボードにドラッグアンドドロップしてください。

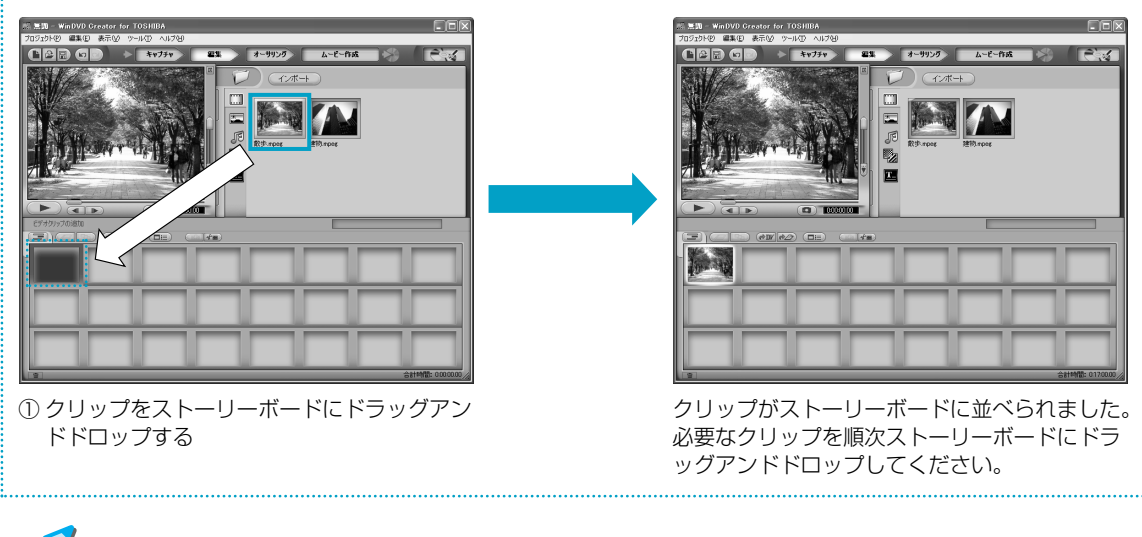

編集やDVDメニューを作る操作では、ここで説明している内容以外にも、次のような加工ができます。
 ・編集の画面では映像(動画)だけでなく、画像(静止画)や音楽を追加することもできます。また、タイトルやトランジション エフェクトをクリップにかけることもできます。
 ・オーサリングの画面では、DVDメニューの背景画像を替えたり、文字の入力やボタンを変更することができます。

これらについての詳細は、「InterVideo WinDVD Creator」のヘルプを確認してください。

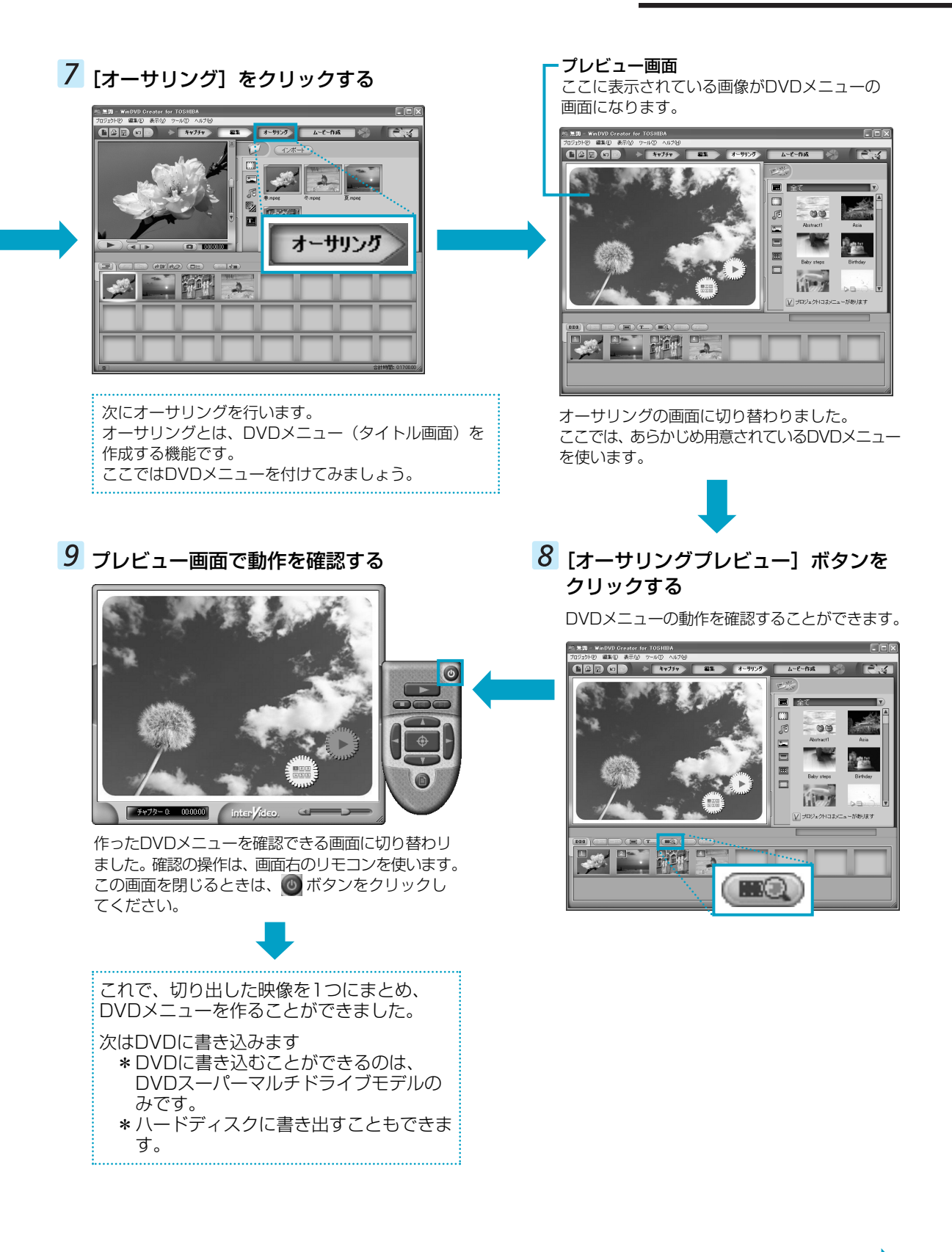

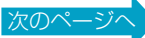

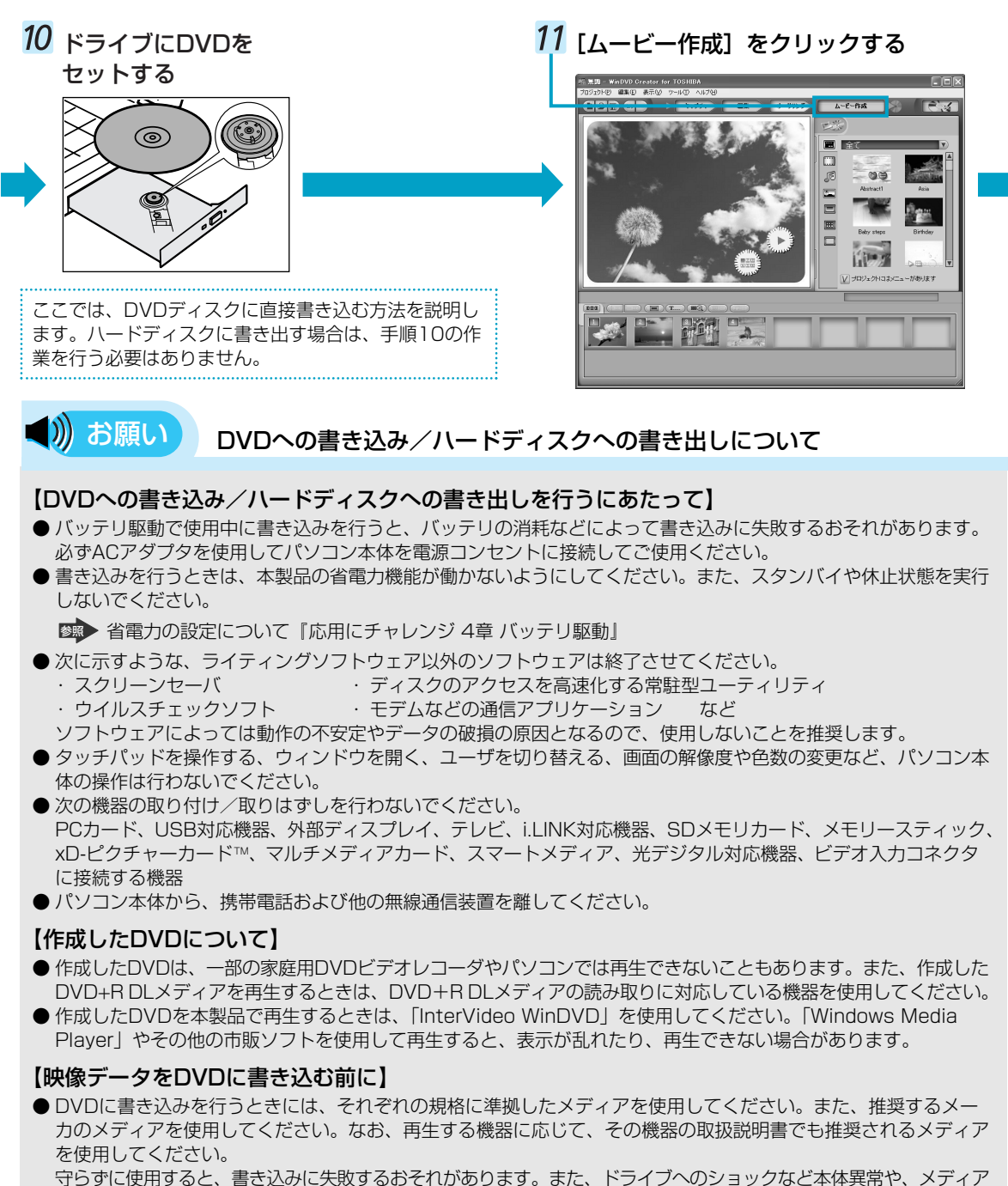

- の状態などによっては処理が正常に行えず、書き込みに失敗することがあります。
- ●本製品に付属の「WinDVD Creator」以外の映像データライティングソフトウェアは動作保証していません。

# 【「WinDVD Creator」のムービー作成について】

- ムービー作成では-VRフォーマット、+VRフォーマットでの書き込みはできません。
- DVD-AudioやVideo CD、miniDVDを作成することはできません。
- DVD-RAMにDVD-Videoフォーマットで記録できますが、作成されたメディアは本製品にインストールされている「InterVideo WinDVD」でのみ再生可能となります。
- DVDへ書き込みを行うには、映像データのサイズの約2.5倍以上の空き容量がハードディスクに必要です。あらか じめハードディスクの空き容量を確認してください。使用する映像ファイルや編集のしかたによって、必要な空き 容量が異なります。
- DVDに映像データを書き込む場合、映像データの大きさや編集のしかたによってはデータの変換に数時間かかる ことがあります。

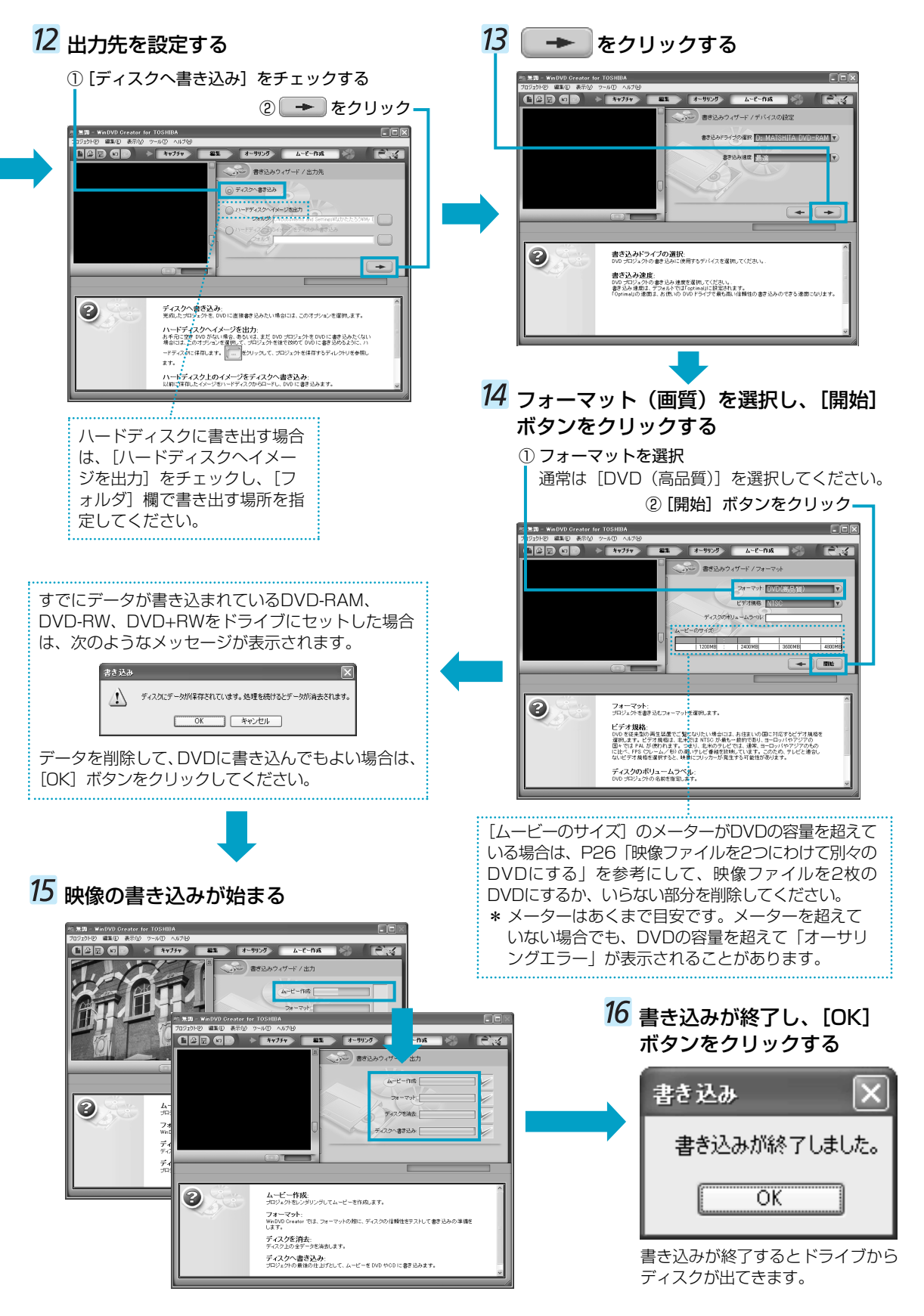

# 📄 映像ファイルを2つに分けて別々のDVDにする

「WinDVD Creator」で録画した映像ファイルはDVD1枚あたり、プロファイルの [DVD HQ] で1時間弱、[DVD SP] で2時間弱、収録できます。長い時間録画した映像ファイルがDVDの容量を超えていると、1枚のDVDに収まりません。2枚のDVDに収まるように映像ファイルを切り分けます。

ここでは「WinDVD Creator」の「プロファイル」の[DVD SP] で録画した4時間弱の映像ファイルを半分に分け、2 枚のDVDにする操作を説明します。

- \* DVD1枚とは4.7GB1層のDVDメディアを指しています。DVD-RAMで両面あるメディアの場合は、片面ずつ映像を 書き込むことができます。
- \* 4.7GBのDVDメディアに書き込める映像データは4.0GB(DVD+R DLメディア(8.5GB)の場合、7.0GB)です。

# ビデオファイル(TV番組やビデオ映像の ファイルなど)を取り込む

P20~P21「映像ファイルをDVDにする」の手順 1~4と同じ操作です。

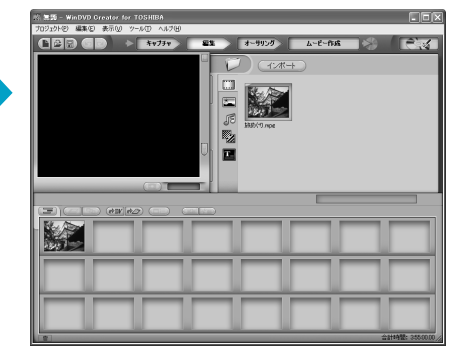

映像ファイルが取り込まれました。

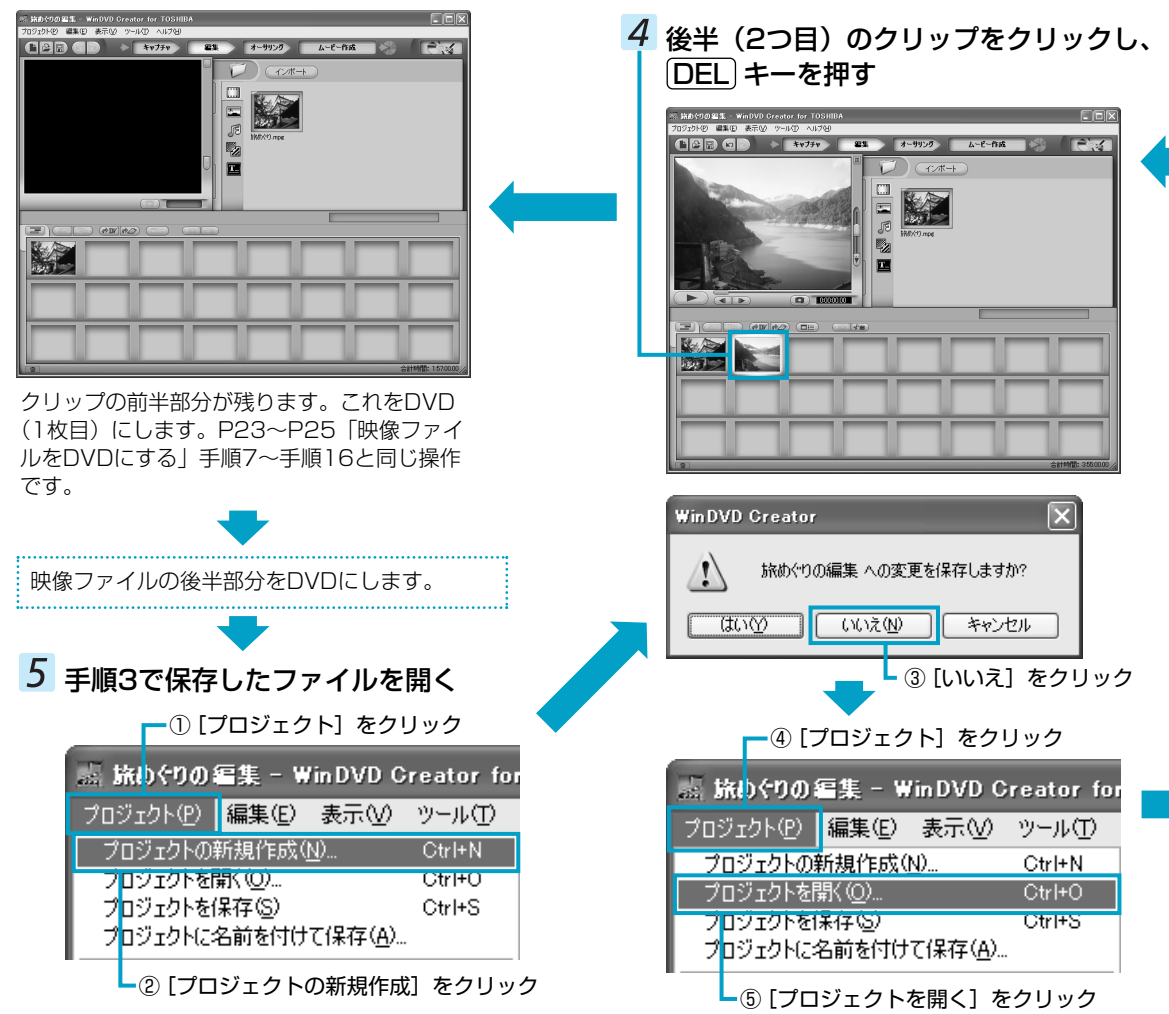

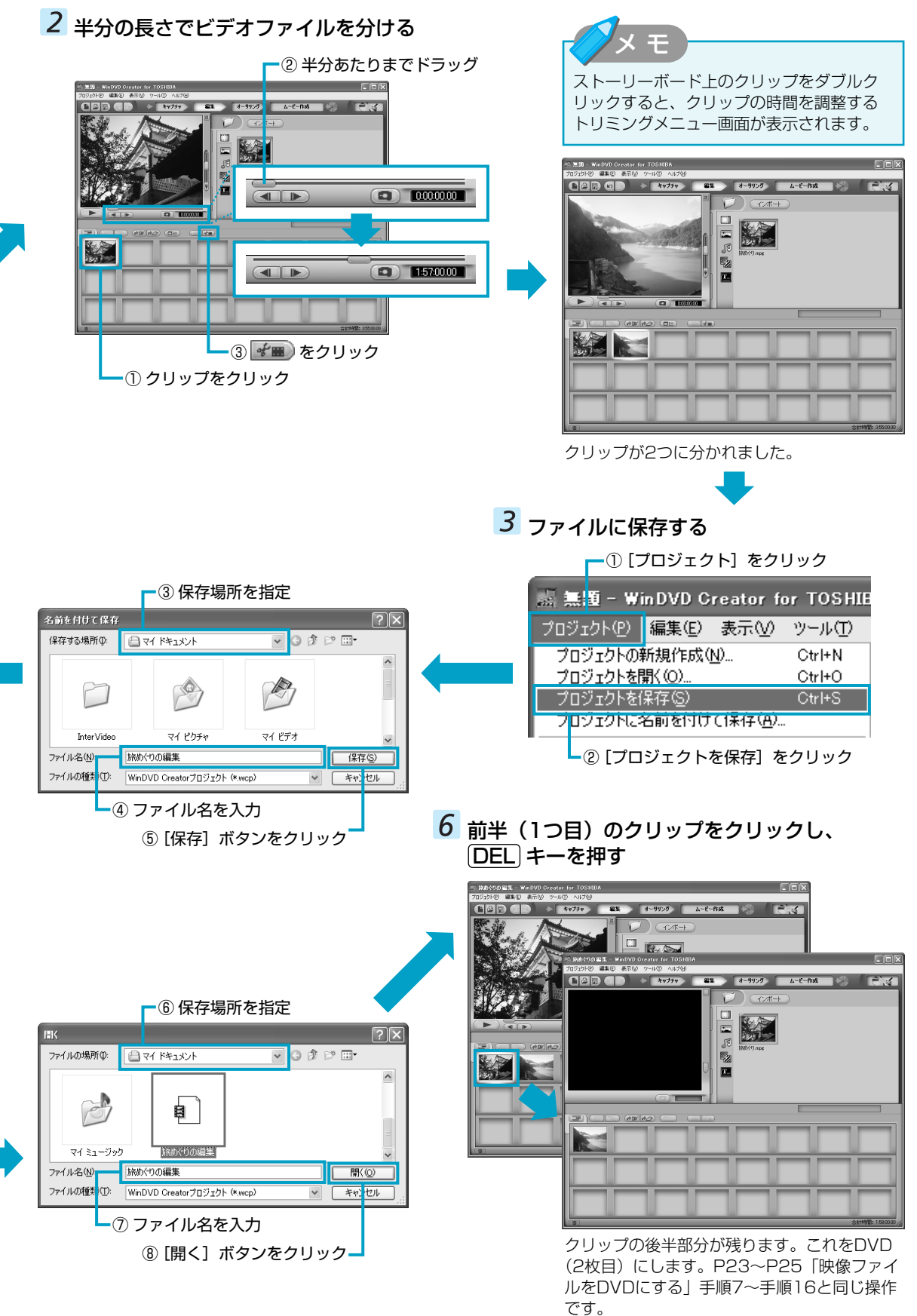

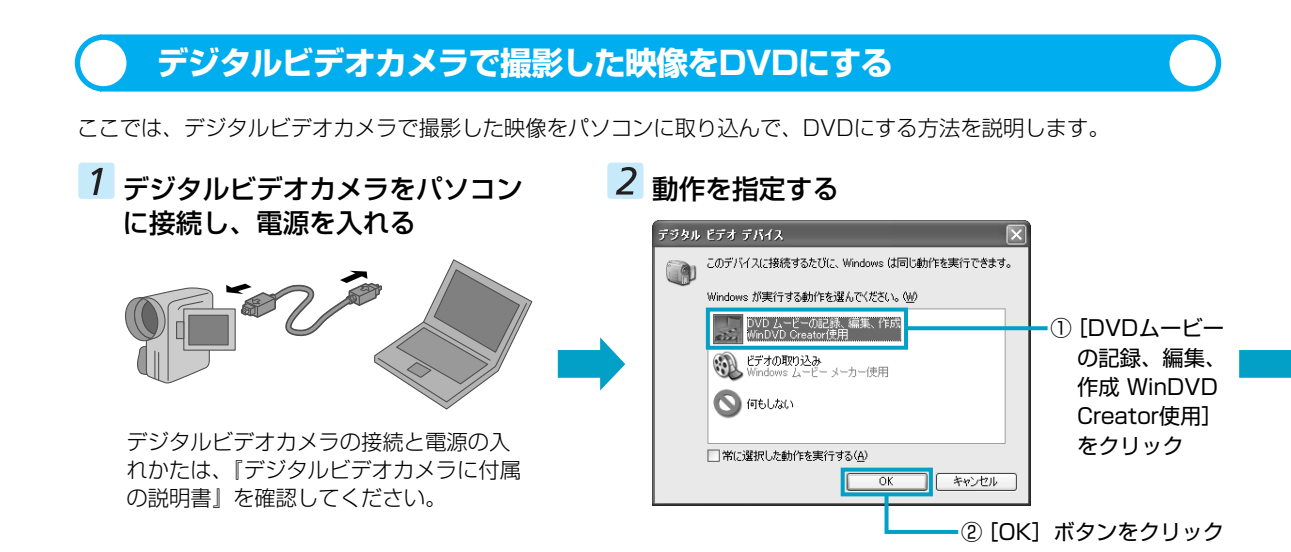

# 5 デジタルビデオカメラの電源を切り、パ ソコンと接続しているケーブルを取りは ずす

デジタルビデオカメラの電源の切りかたと接続ケー ブルの取りはずしかたは、『デジタルビデオカメラに 付属の説明書』を確認してください。

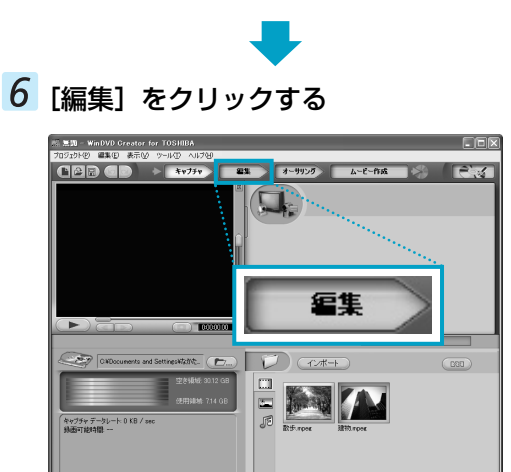

編集の画面に切り替わります。 以降の操作は、P22「映像ファイルをDVDにする」 の手順6に進んでください。

# 4 別のカット(映像)を切り出したい場合 は、手順3をくり返す

ここでは、全部で2つのカットを取り込みます。

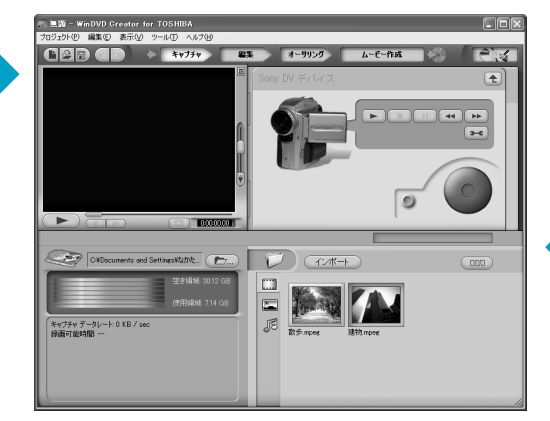

複数のテープから映像を取り込みたい場合は、 テープを入れ替えて手順3をくり返してください。

インボー)をクリックすると、あらかじめパソコンに保存されている映像ファイルを取り込むことができます。詳細は、P20「映像ファイルをDVDにする」を確認してください。

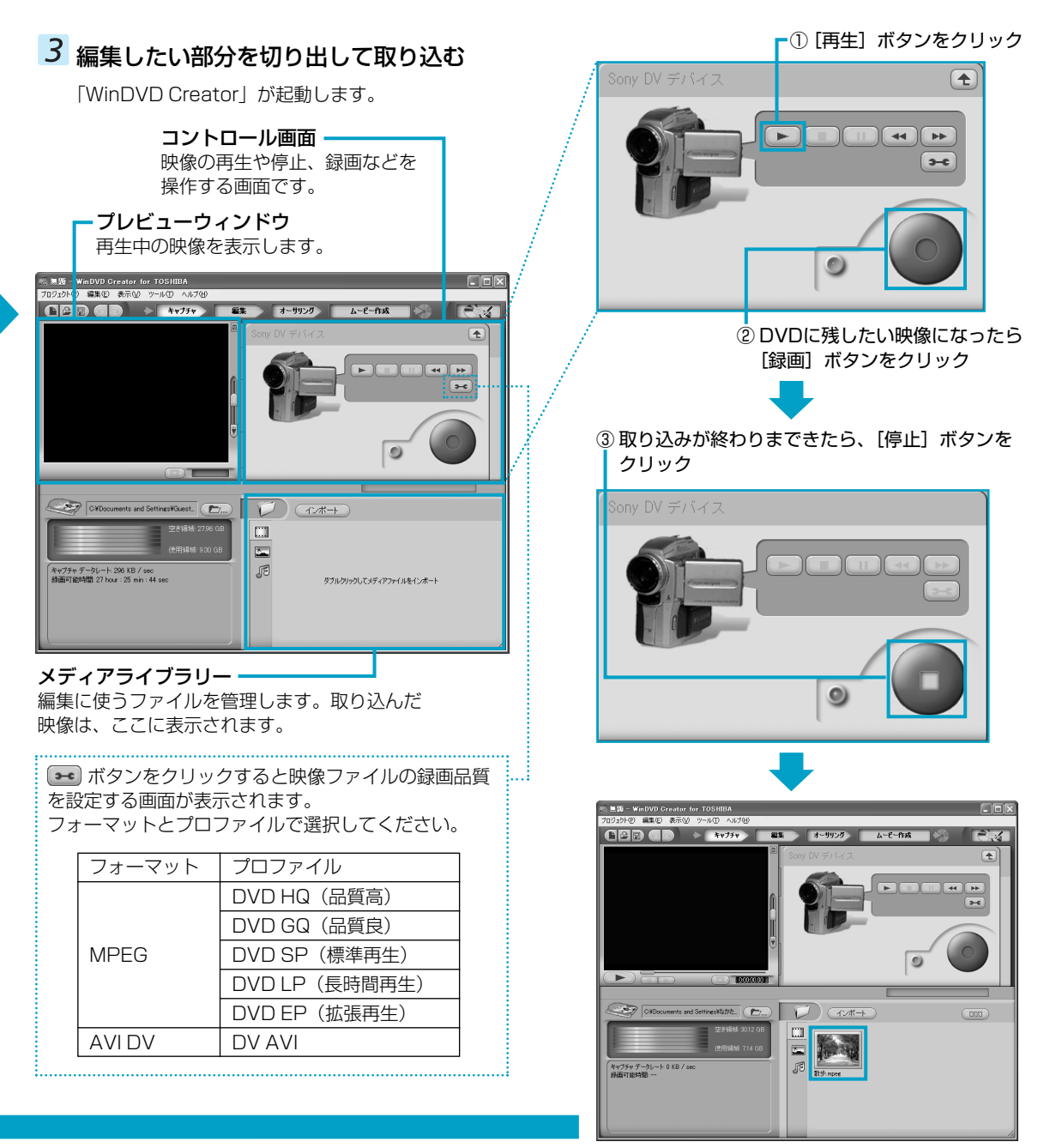

ビデオライブラリーに映像が表示され、映像が取り 込まれました。

# 【「WinDVD Creator」の問い合わせ先】

インタービデオジャパン ユーザーサポート

- お問い合わせの前にホームページ(http://www.intervideo.co.jp/)のサポートページをご確認ください。 当製品の無償サポート期間は、ご購入後1年間となります。
- 受付時間 :月~金 9:30~17:00
- (12:00~13:30および土、日、祝祭日、特定休業日は休み)
- TEL : 045-226-3899
- FAX : 045-226-3895
- E-mail : techsupp@intervideo.co.jp
- ホームページ: http://www.intervideo.co.jp/

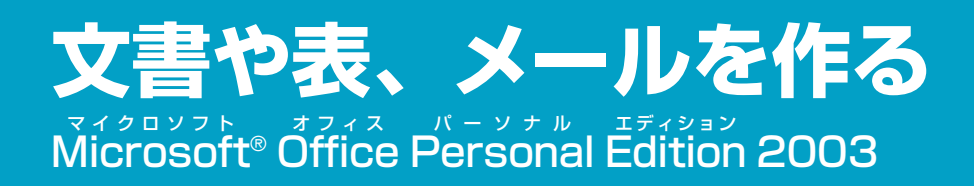

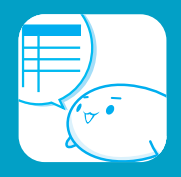

#### \*Office搭載モデルのみ

Microsoft® Office Personal Edition 2003には、次のアプリケーションが含まれています。

- ・Microsoft® Office Word 2003(ワープロソフト)
- ・Microsoft<sup>®</sup> Office Excel 2003(表計算ソフト)
- ・Microsoft® Office Outlook® 2003 (電子メール/スケジュール管理ソフト)

# 案内状や報告書を作る(Microsoft® Office Word 2003)

Word 2003は、きれいに体裁を整えた文書を作ることができるワープロソフトです。文字の種類や大きさを決めたり、 文書に表やさし絵を入れたり、他のソフトで作った画像やグラフを貼り付けたりすることができます。書類作成などで 大変役立ちます。

Word 2003を起動すると、次の画面が表示されます。

#### -Home Styleツールバー

Word 2003をさらに活用することができる「Microsoft® Office Home Style+」のツールバーです。

ツールバー

よく使う機能のボタンが集められています。クリックするだけで機能を実行できます。

──メニューバー 項目別に機能が収められています。クリックすると、操作のメニューが表示されます。

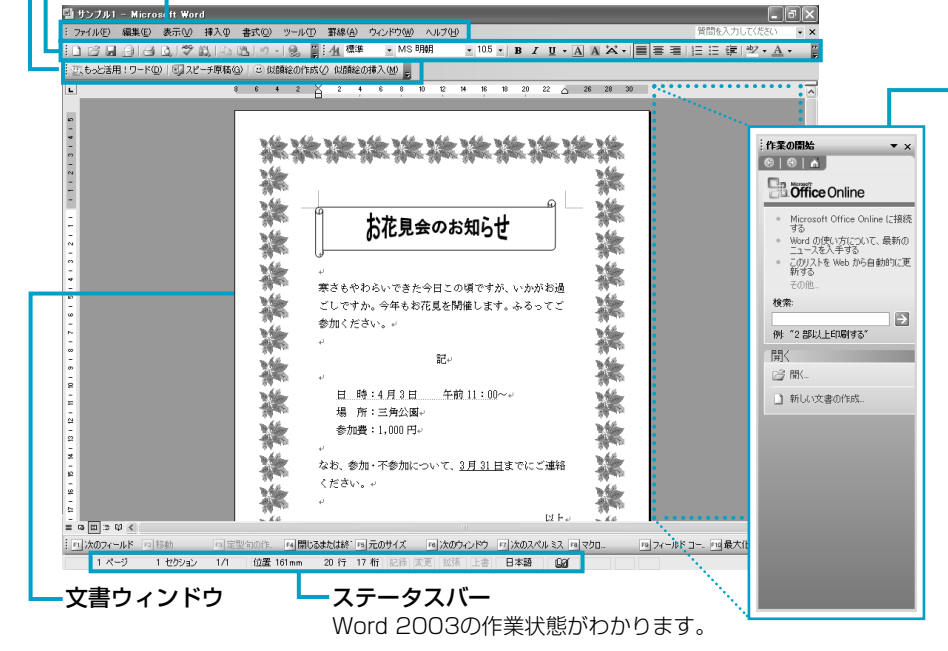

#### ・作業ウィンドウ\*

よく使うファイルや機 能がまとめてあります。 作業ウィンドウの内容 は、状況に合わせて自 動的に変更されます。

 \* Word 2003起動時に 表示されます。画面が 狭く感じられる場合 は、× をクリックし てウィンドウを閉じま しょう。

起動方法は、次のとおりです。

I [スタート] → [すべてのプログラム]
 → [Microsoft Office] → [Microsoft Office] → [Microsoft Office Word 2003] をクリックする

起動方法

ヘルプの起動方法

Word 2003についての詳細は、ヘルプを確認してください。起動方法は、次のとおりです。

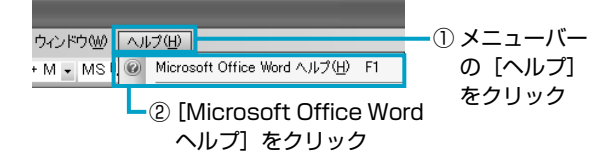

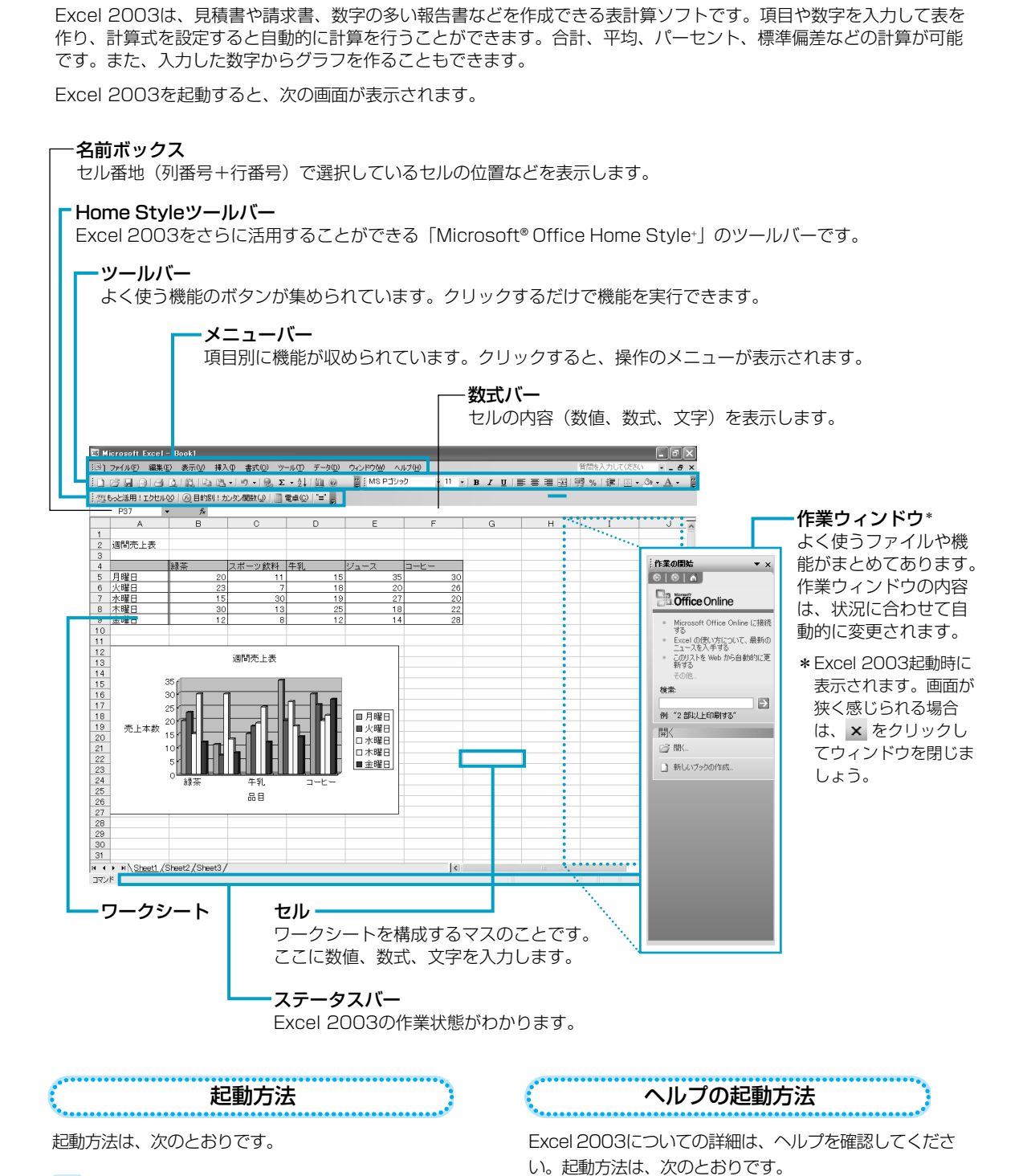

表やグラフを作る(Microsoft® Office Excel 2003)

[スタート] → [すべてのプログラム]
 → [Microsoft Office] → [Microsoft Office] 本 [Dicrosoft

ウンドウツ ヘルプ世 MSP: Microsoft Excel ヘルプ(出) F1 の [ヘルプ] ② [Microsoft Excel ヘルプ] をクリック

# メールをしたい (Microsoft® Office Outlook® 2003)

Outlook 2003は電子メールをはじめとして、予定表・連絡先・仕事の情報・Webサイトへのアクセスなどを管理でき るスケジュール管理ソフトです。

ここでは、電子メールの機能について簡単に紹介します。

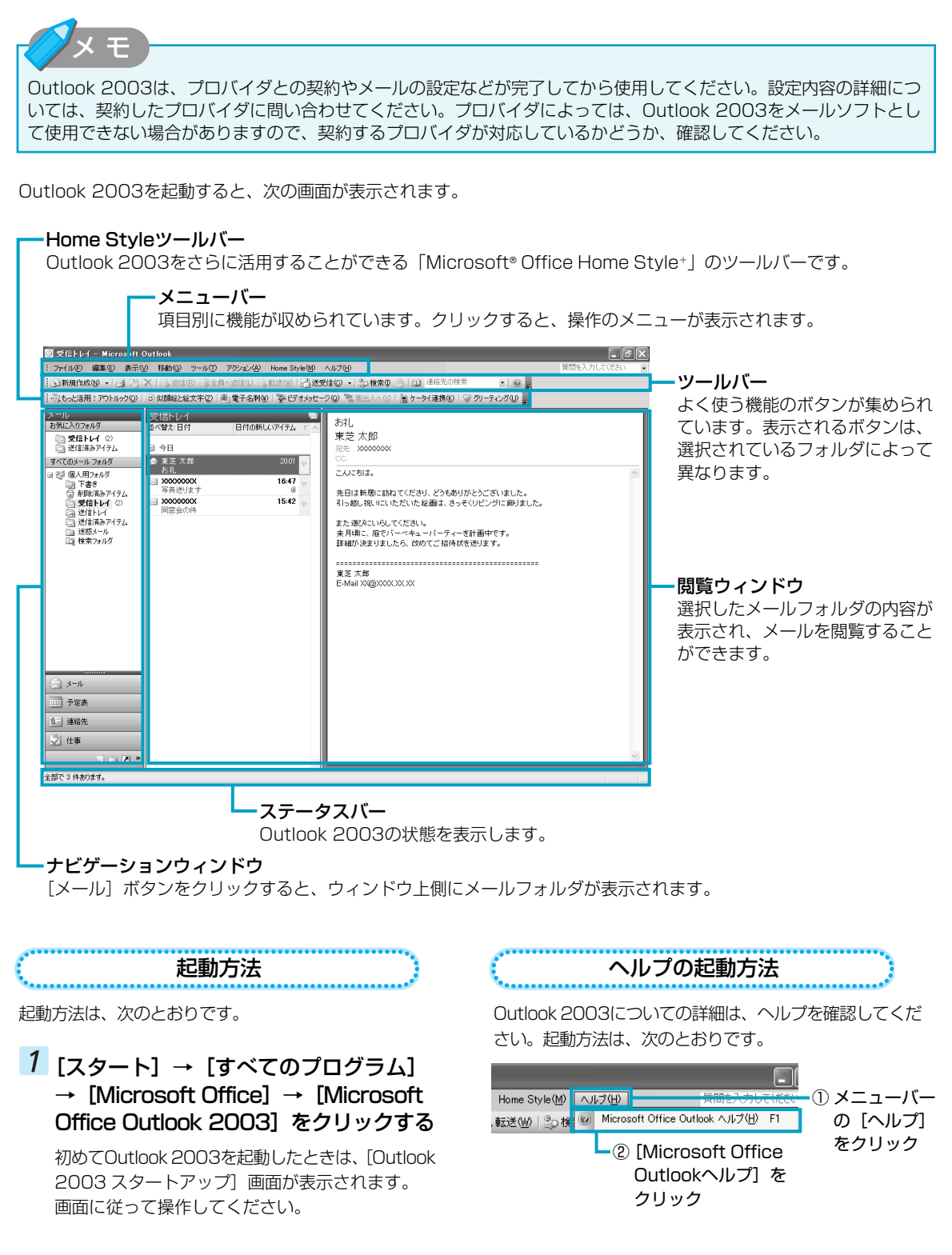

A

Word 2003 Excel 2003 Outle

もっと活用! Office

Office アップデ

りくわく似顔輪 マイ絵文字 名劇を送ろう ケータイ連携( 役立つヒントやトレーニングが充実!

Fift Soan or Coffice Online REDEVENSION (26.1

トレーニングで基本はパッチリ:

#### ホームスタイルブラス Home Style⁺を活用する

「Microsoft® Office Home Style+」は、Office Personal 2003にさまざまな機能を追加するソフトウェアです。 Home Styleツールバーに、Office Personal 2003と連携した機能をナビゲートするメニューが表示されます。

① Office Personal 2003起動後、Home Styleツールバーの [もっ Office JE Office と活用!ワード〕、「もっと活用!エクセル」、「もっと活用!アウトル ック] ボタンをクリックする 表示されるボタン名は、起動したアプリケーションによって異なりま す。 2 知りたい項目をクリックする 楽しさパワーアップ dome Stylet

ヘルプが表示されます。

Home Style+をより詳しく知りたいときは、「もっと活用!Office」を 確認してください。

- [スタート] → [すべてのプログラム] → [もっと活用!Officeナ ビ] をクリックする
- 使いたい機能のボタンをクリックする 機能のヘルプやウィザードが表示されます。

Service Pack laがインストールされていない場合は、[スタート] → [すべてのプログラム] → [Microsoft Office Home Style+ ガイド]をご参照ください。

#### 【初めて Office Personal 2003を起動したとき】

· Office Personal 2003のいずれかのアプリケーションを初めて起動したときは、[ユーザー名の指定] 画面と [Microsoft Office 使用許諾契約書] 画面が表示されます。使用許諾契約書に同意して使用してください。

#### 【再セットアップしたとき】

- ・再セットアップでは、Office Personal 2003は復元されません。Windowsのセットアップが終了した後に、 『Microsoft<sup>®</sup> Office Personal Edition 2003 スタート ガイド』をよく読んで、復元してください。また、ライ センス認証を行う必要があります。詳細は『困ったときは 4章 再セットアップ』を確認してください。
- ・再セットアップ後、Office Personal 2003を復元する前にメールソフトを起動すると、Outlook Expressが起 動します。Office Personal 2003の復元後は、Outlook 2003が起動します。

#### 【最新アップデート情報】

· Office Personal 2003の最新アップデート情報については、http://office.microsoft.com/OfficeUpdate/でご 確認ください。

なお、Home Style+のアップデートを行う場合は、Home Style+がインストールされている必要があります。

#### 【「Word 2003/Excel 2003/Outlook 2003/Home Style+」の問い合わせ先】

#### マイクロソフト 無償サポート

<TEL> TEL:東京:03-5354-4500 大阪:06-6347-4400 ※次の情報をお手元に用意してご連絡ください。 郵便番号、ご住所、お名前、電話番号、お問い合わせ 製品のプロダクトID 詳細は、製品添付の「パッケージ内容一覧」をご覧く ださい。

<ホームページ>

ホームページ: http://support.microsoft.com/ ※電話サポート(無償)もしくは、製品サポートから お問い合わせになる製品をお選びください。

- :マイクロソフトサポートWeb上から直接 備老 インターネットを通じてお問い合わせも 可能です。
- 答えてねっと:http://www.kotaete-net.net/

- <受付時間・お問い合わせ回数>
- セットアップ、インストールに関するお問い合わせ 受付時間 : 9:30~12:00、13:00~19:00(平日) 10:00~17:00(土曜日、日曜日) (マイクロソフト株式会社休業日、年末 年始、祝祭日を除く。日曜日が祝祭日の 場合は営業いたします。その場合、振替 休日は休業させていただきます) 回数 :指定はございません。
- ●基本操作に関するお問い合わせ 受付時間 :9:30~12:00、13:00~19:00(平日) 10:00~17:00(土曜日) (マイクロソフト株式会社休業日、年末 年始、祝祭日を除く)

:4インシデント(4件のご質問) 回数 インシデント制など詳細については『Microsoft® Office Personal Edition 2003 スタート ガイド』の「お問い 合わせについて」をご覧ください。

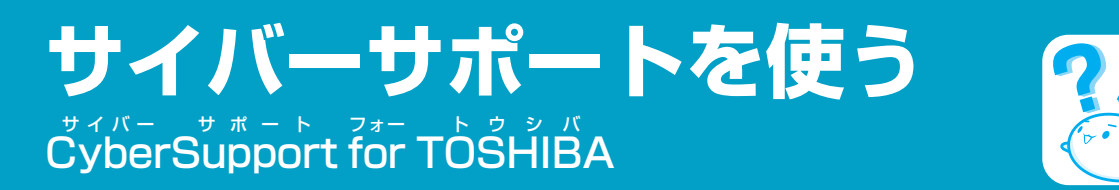

わからないことを調べるには、「サイバーサポート」を使います。「サイバーサポート」では質問を入力して検索したり、 Q&A集や用語集を確認することができます。また、東芝PC総合情報サイト「dynabook.com」に本製品に関する新着 情報があるかどうかを確認することもできます。

# ・ サイバーサポートで調べる

ここでは、質問を入力して、わからないことを調べる方法を説明します。

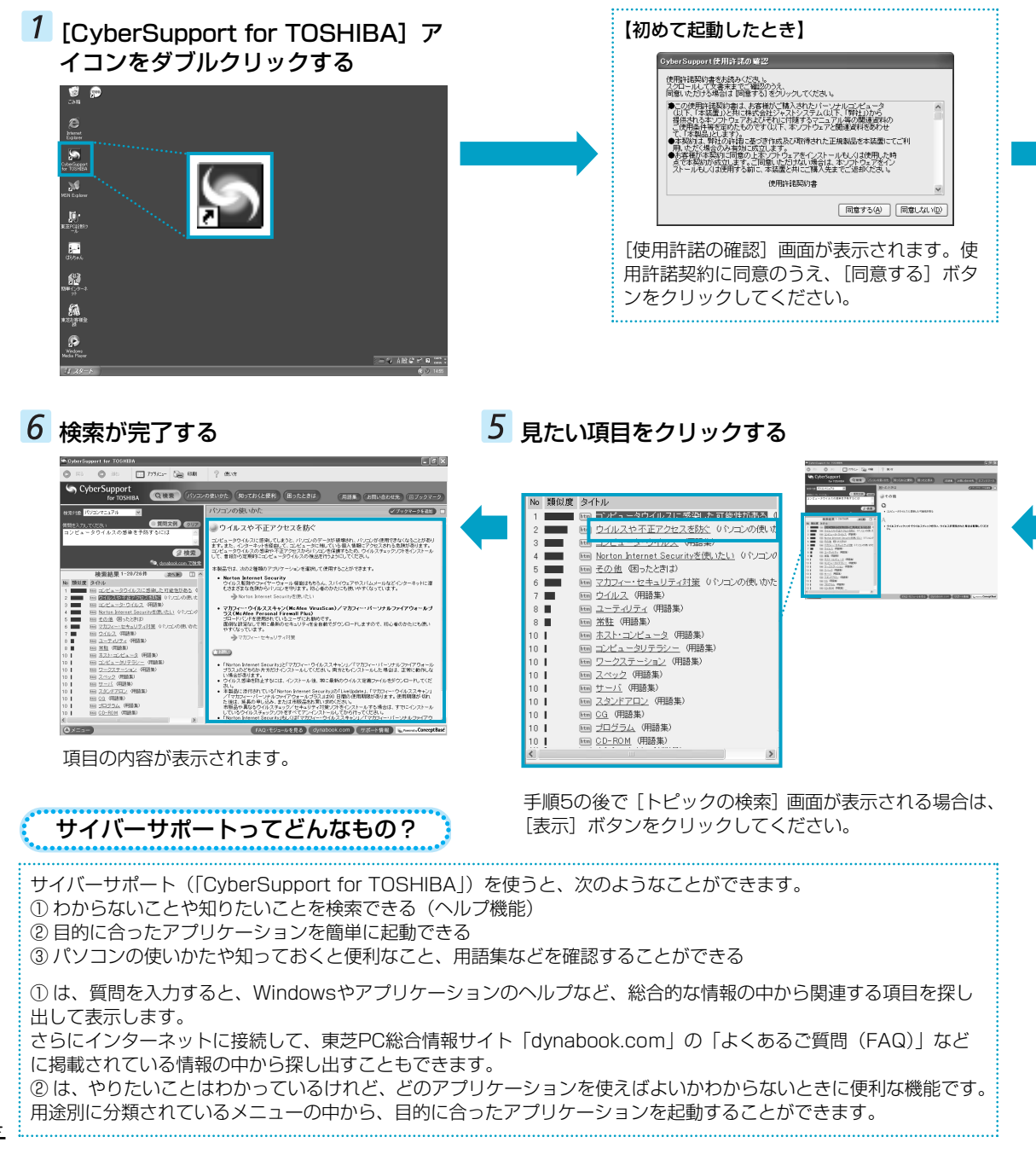

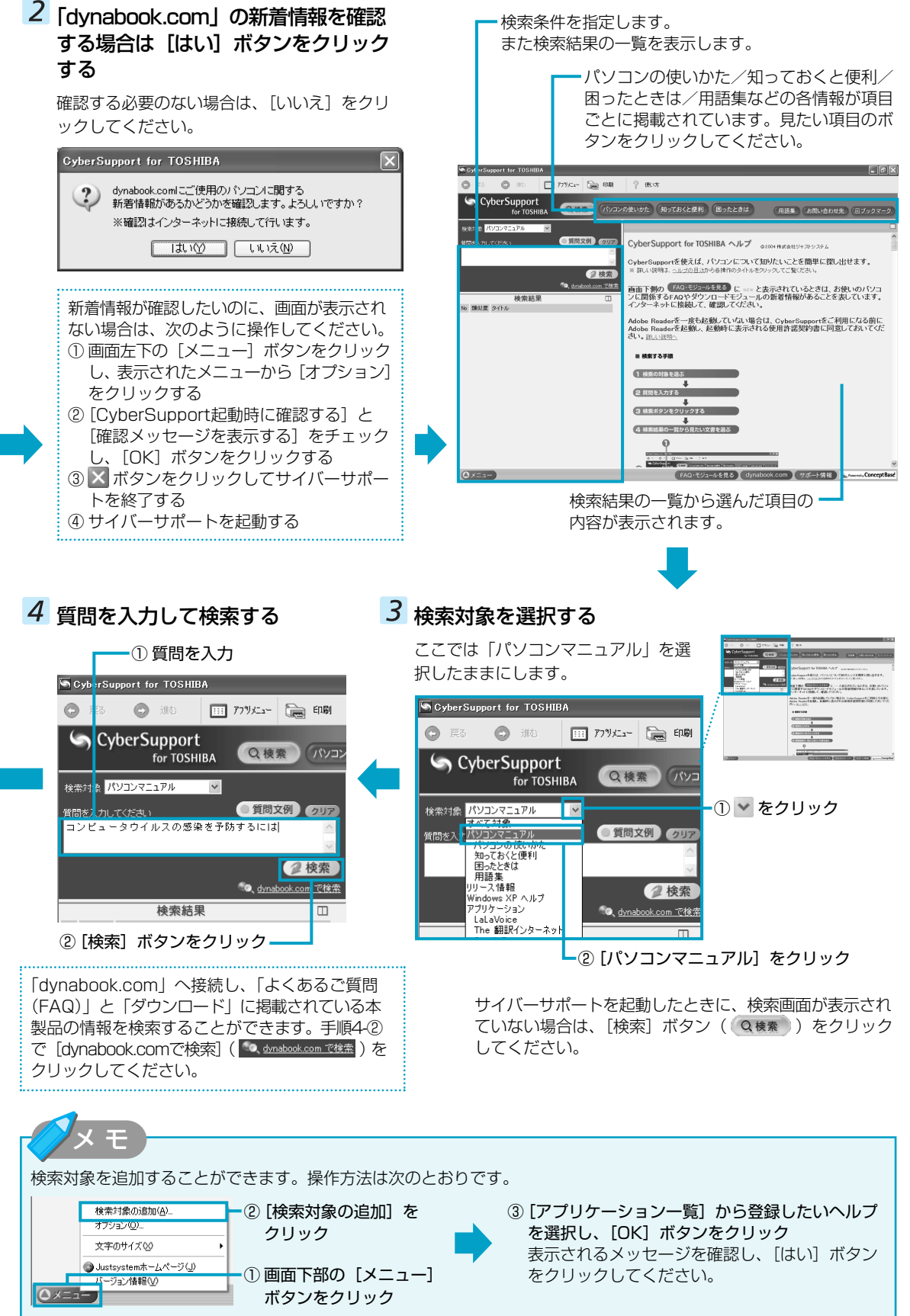

# 「dynabook.com」の情報を見る

サイバーサポートでは、 (dynabook.com) ボタンを使ってブラウザを起動し、「dynabook.com」のページを表示することができます。「dynabook.com」では、製品に関する最新の情報やお客様からのよくあるご質問を紹介しています。製品に関してわからないことがあった場合は、まず「dynabook.com」を確認してみてください。

# 1 サイバーサポートの [dynabook.com] ボタンをクリックする

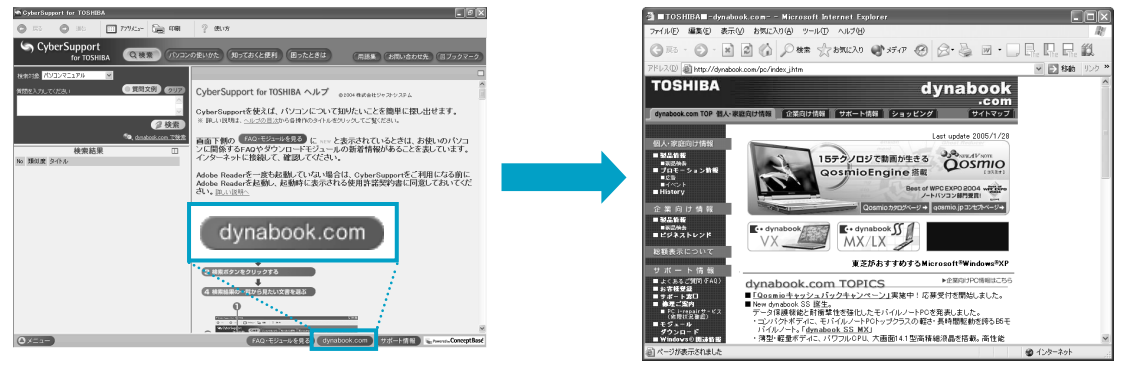

「dynabook.com」が表示されます。

# 「FAQやダウンロードモジュールを確認する

サイバーサポートは、「dynabook.com」に掲載されているFAQやダウンロードモジュールの情報の中から、自動的に 本製品に関することだけを簡単に表示させることができます。また、サイバーサポート起動時に新着情報があるかどう かを確認した後、[FAQ・モジュールを見る] ボタンに「NEW」と表示された場合は、本製品に関する新しいFAQやダ ウンロードモジュールが追加されていることを示します。

# 1 サイバーサポートの [FAQ・モジュール を見る] ボタンをクリックする

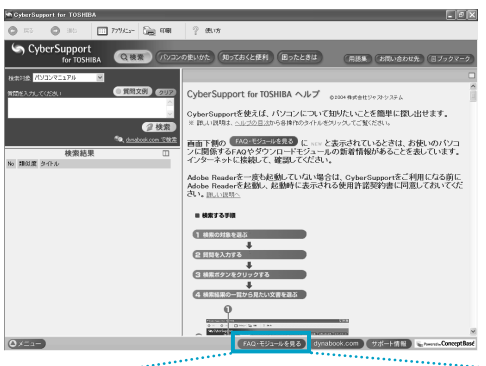

 

 [FAQ・モジュールを見る] ボタンは、サイバーサポート起動時に確認した新着情報の結果によって変わります。

 NEW FAQ・モジュールを見る
 FAQ・ダウンロードモジュール両方に新着情報があるとき

 NEW FAQを見る
 FAQに新着情報があるとき

 NEW FAQを見る
 ダウンロードモジュールに新着情報があるとき

 FAQ・モジュールを見る
 ダウンロードモジュールに新着情報があるとき

 FAQ・モジュールを見る
 FAQ・ダウンロードモジュールの両方とも新着 情報がないとき

新着情報を表示します。

以前から掲載されている情報 の中から期間を指定して表示 します。

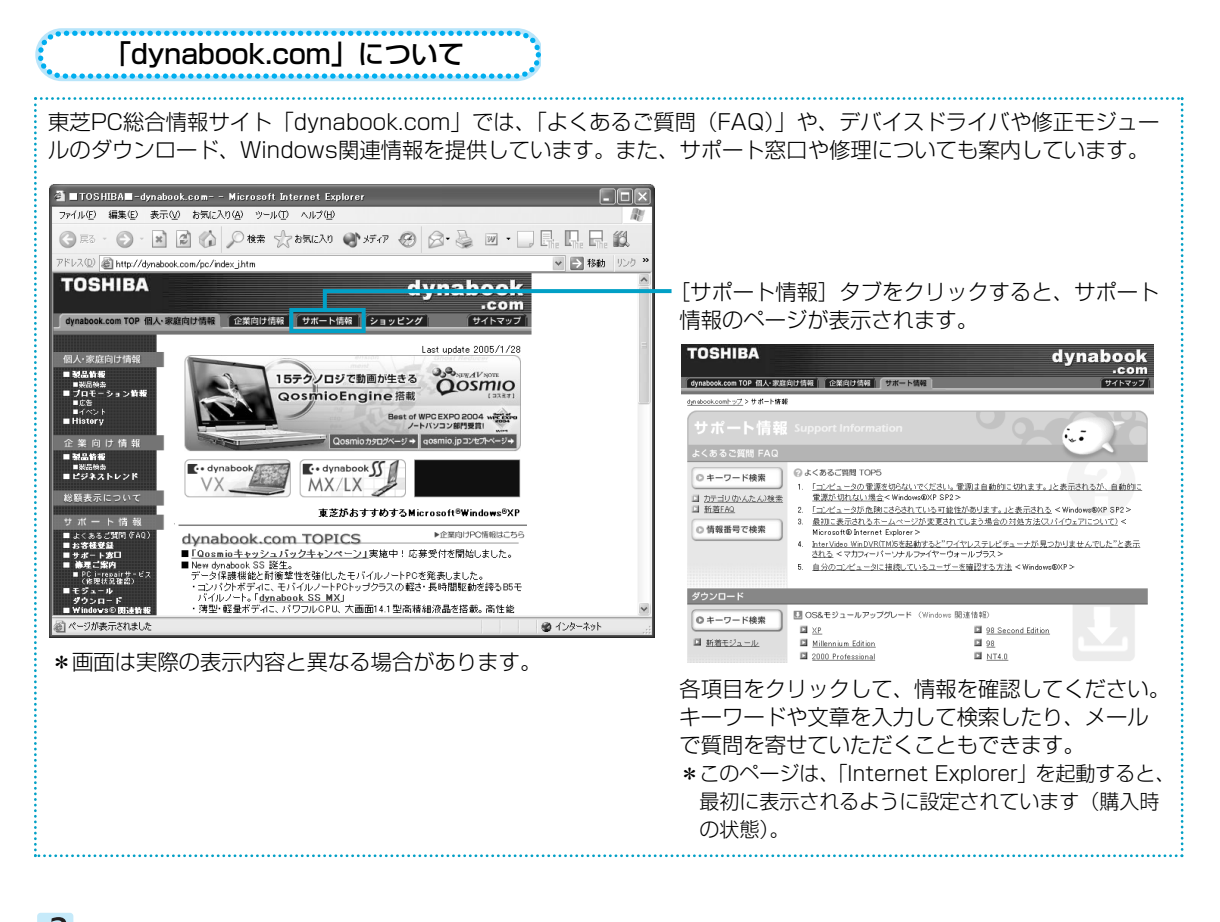

# 2 表示する情報の期間を選択をする

新着情報を確認したいときは[新着]をチェックし ます。期間を指定したいときは[期間]をチェック し、日数を指定します。

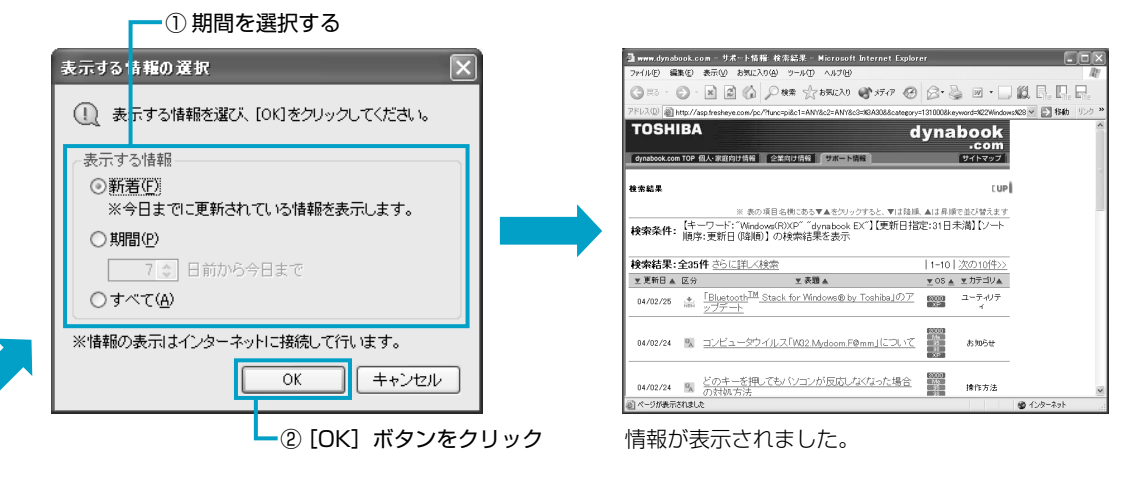

# 【「CyberSupport for TOSHIBA」の問い合わせ先】 東芝(東芝PCダイヤル)

| ナビダイヤル | : 0570-00-3100(サポート料無料) |
|--------|-------------------------|
| 受付時間   | :9:00~19:00(年中無休)       |
|        | システムメンテナンスのため、サポートを休    |
|        | 止させていただく場合がございます。       |

お客様からの電話は全国6箇所(千葉市、大阪市、名古 屋市、福岡市、仙台市、札幌市)の最寄りの拠点に自動 的に接続されます。

拠点までの電話料金は有料となります。また海外からの 電話、携帯電話などで左記電話番号に接続できないお客 様は、043-298-8780までご連絡ください。

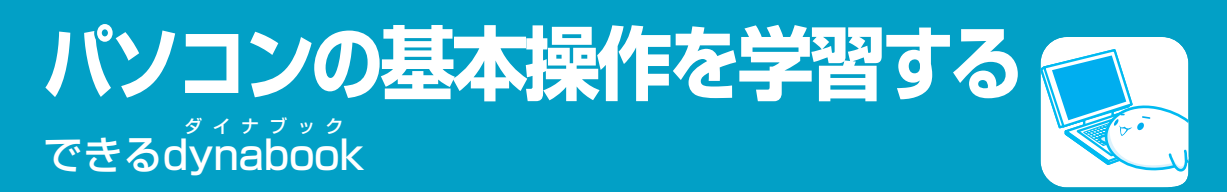

パソコンの基本操作を学習するには、「できるdynabook」を使います。Windows、インターネット、メールの基本操 作について、レッスンごとに紹介されており、パソコンの画面上で学習することができます。

# 「できるdynabook」を操作する

# 1 [できるdynabook] アイコンをダブルクリックする

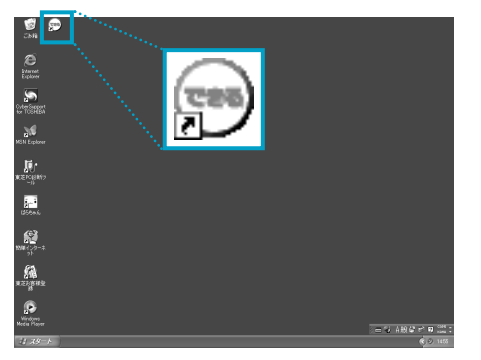

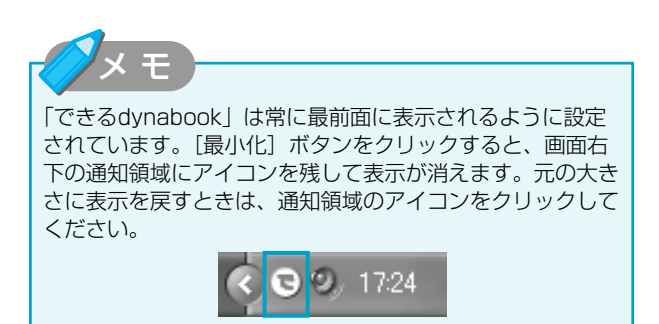

2 起動する

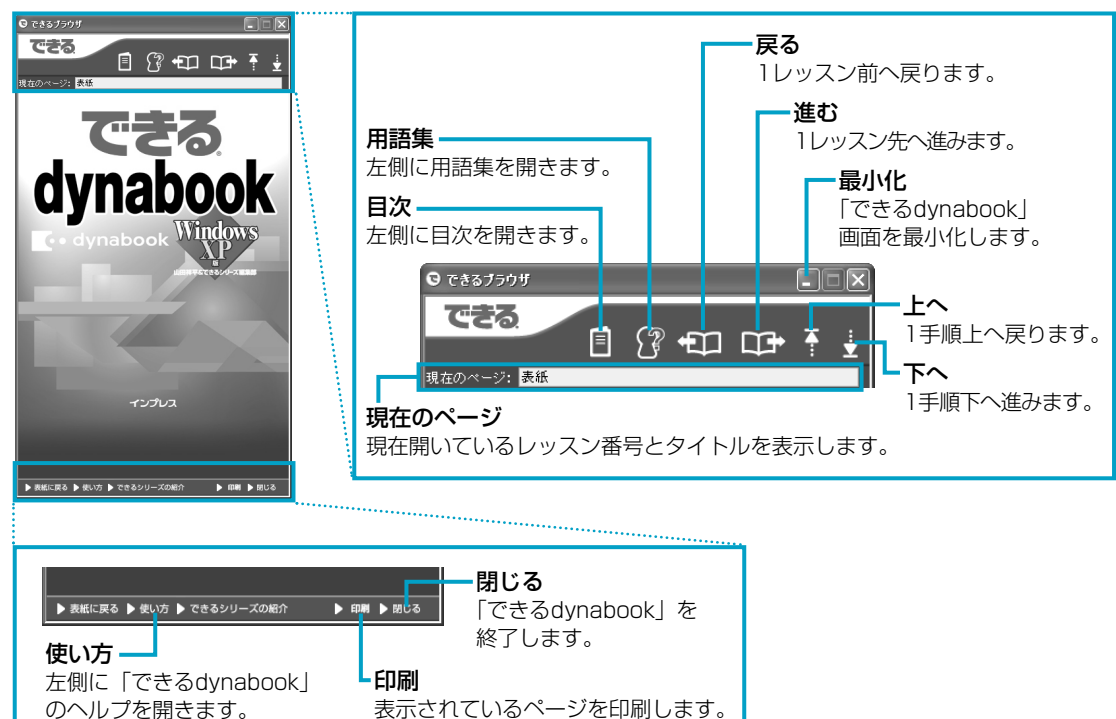

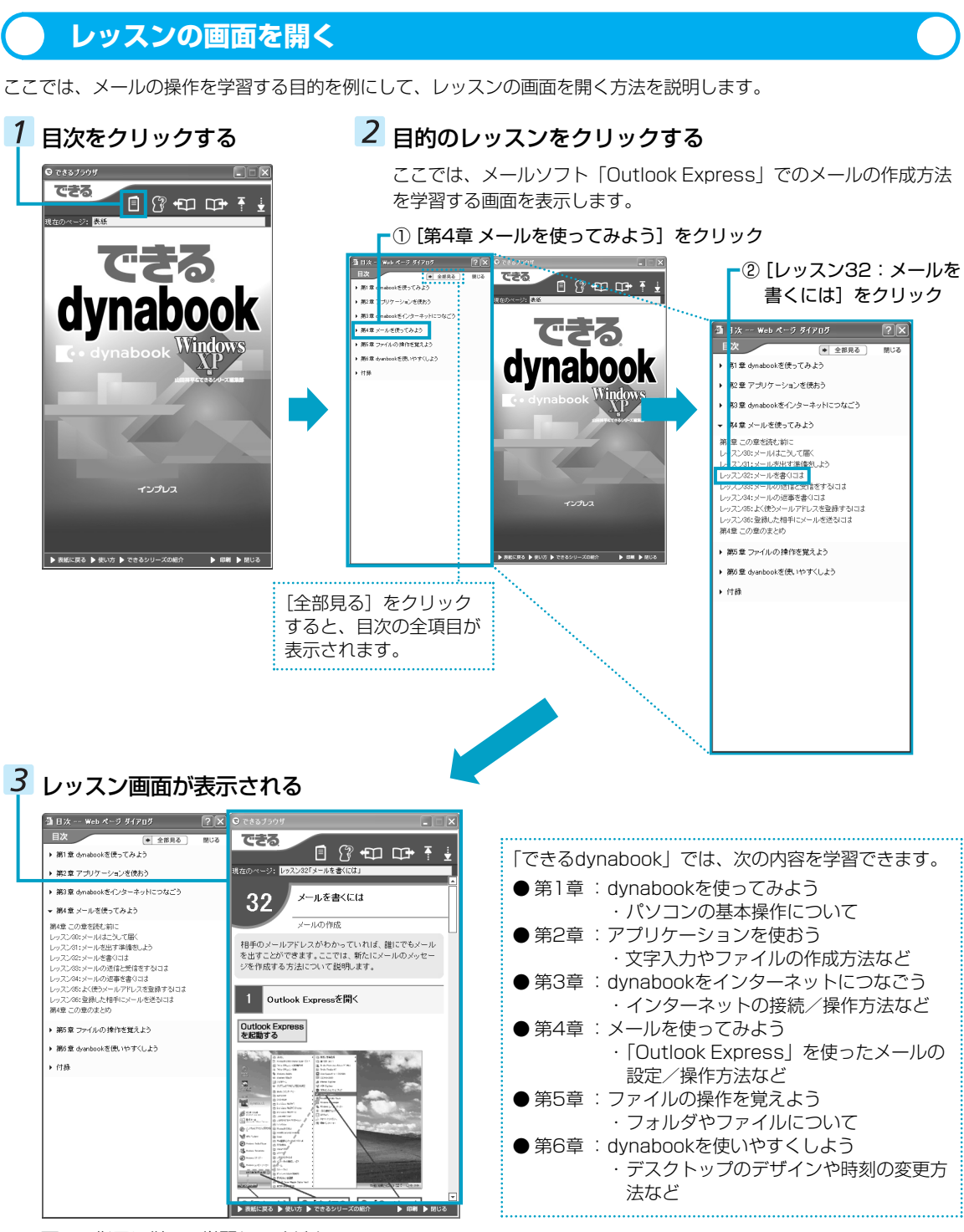

画面の指示に従って学習してください。

## 【「できるdynabook」の問い合わせ先】 東芝 (東芝PCダイヤル)

| ナビダイヤル | : 0570-00-3100(サポート料無料) |
|--------|-------------------------|
| 受付時間   | :9:00~19:00(年中無休)       |
|        | システムメンテナンスのため、サポートを     |
|        | 休止させていただく場合がございます。      |

お客様からの電話は全国6箇所(千葉市、大阪市、名古屋 市、福岡市、仙台市、札幌市)の最寄りの拠点に自動的に 接続されます。

拠点までの電話料金は有料となります。また海外からの電話、携帯電話などで左記電話番号に接続できないお客様は、043-298-8780までご連絡ください。

# 問い合わせ先 OS/アプリケーション/プロバイダ

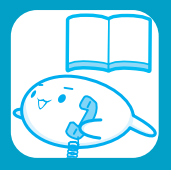

\*2005年4月現在の情報です。各社の事情で受付時間などが変更になることがあります。

# OSの問い合わせ先

Windows セキュリティ センターなど、Microsoft® Windows® XP Service Pack 2 セキュリティ強化機能搭載の新 規機能についてのサポート情報は、下記のホームページをご確認ください。

http://support.microsoft.com/

Windows XPに関する一般的なお問い合わせは、東芝PCダイヤルになります。

# アプリケーションの問い合わせ先

各アプリケーションのユーザ登録については、それぞれの問い合わせ先まで問い合わせてください。

## ゼンリンデータコム デジタル全国地図its-mo Navi

#### ゼンリンデータコム お客様相談室

| E-mail | : itsmo_navi@zenrin-datacom.net            |
|--------|--------------------------------------------|
| ホームページ | : http://www.zmap.net/contactus/index.html |

#### gooスティック

#### goo事務局

| 受付時間   | : 10:00~17:00(土・日・祝日・年末年始を除く) |
|--------|-------------------------------|
| TEL    | : 045-848-4190                |
| E-mail | : info@goo.ne.jp              |
| ホームページ | : http://stick.goo.ne.jp      |

#### Norton Internet Security

●期限切れによる「更新サービスの延長」申し込み

#### シマンテックストア

●ユーザー登録およびご購入前の一般的なご質問に関するお問合せ

#### シマンテック コンシューマ カスタマーサービスセンター

受付時間: 10:00~17:00 (土・日・祝日・年末年始を除く)TEL: 0570-054115 (ナビダイヤル)

- FAX : 0570-054116 (JEZATAN)

※FAXでのお問い合わせはご回答までにお時間がかかる場合があります。 お急ぎの場合は、お電話でのお問い合わせをお勧めいたします。

●技術的なお問い合わせ

シマンテック コンシューマ テクニカルサポートセンター

受付時間 : 10:00~18:00(土・日・祝祭日を除く)

本センターをご利用頂くためには、ユーザー登録が必要です。また、ご利用期間は登録日から90日間となります。 期間経過後のご利用は、有償サポートチケットをご購入頂くか、またはパッケージ製品へのアップグレードをご検討 ください。

※テクニカルサポートセンターの連絡先は、ご登録された電子メールアドレス宛に通知いたします。 ユーザー登録サイト : http://www.symantec.com/region/jp/techsupp/regist/oem/toshiba/

| マカフィー・ウイ                                                                               | イルススキャン/マカフィー・パーソナルファイアウォールプラス                                                                                                    |  |
|----------------------------------------------------------------------------------------|----------------------------------------------------------------------------------------------------|--|
| マカフィー・カス:<br>(主に、ユーザ登録                                                                 | タマーオペレーションセンター<br>や更新時お支払い等、オペレーション上でのお問い合わせ。)                                                                                                    |  |
| 受付時間<br>TEL<br>E-mail                                                                  | : 9:00~17:00(土・日・祝祭日除く)<br>: 0570-030-088<br>: http://www.mcafeesecurity.com/japan/mcafee/support/consumer_contact.asp                                                                                                    |  |
| マカフィー・テク:<br>(主に、ソフトウェ                                                                 | ニカルサポートセンター<br>アご使用上の操作方法や不具合等技術的なお問い合わせ。)<br>・9:00~21:00(在中無体)                                                                                                    |  |
| TEL<br>E-mail                                                                          | : 0570-060-033<br>: http://www.mcafeesecurity.com/japan/mcafee/support/contact.asp                                                                                                    |  |
| ホームページ                                                                                 | : http://www.mcafeesecurity.com/japan/mcafee/support/                                                                                                    |  |
| 筆ぐるめ                                                                                   |                                                                                                    |  |
| <b>富士ソフトABC株</b><br>受付時間<br>TEL<br>FAX<br>E-mail<br>ホームページ                             | <ul> <li>試会社 インフォメーションセンター</li> <li>: 9:30~12:00、13:00~17:00(土・日・祝祭日・休業日を除く)</li> <li>: 03-5600-2551</li> <li>: 03-3634-1322</li> <li>: users@fsi.co.jp</li> <li>: http://info.fsi.co.jp/fgw12/</li> </ul>                                                                                                    |  |
| The翻訳インタ-                                                                              | ーネット                                                                                                    |  |
| <b>The翻訳サポート</b><br>受付時間<br>TEL<br>E-mail<br>ホームページ<br>※ユーザ登録をる<br>ユーザ登録を行<br>※日本語のみでる | センター<br>: 10:00~12:00、13:00~17:00(土・日・祝日ならびに本サポートセンター臨時休業日を除く)<br>: 0120-1048-37(フリーダイヤル、携帯電話・PHSをご利用の場合には、03-5465-7290)<br>: honyaku@toshiba-sol.co.jp<br>: http://pf.toshiba-sol.co.jp/prod/hon_yaku/seihin/internet/index_j.htm<br>おすすめします。https://pf.toshiba-sol.co.jp/prod/hon_yaku/regist/tti_regist.htmlから<br>行うことができます。<br>お受けいたします。 |  |
| プロアトラス W3 for TOSHIBA                                                                  |                                                                                                    |  |
| <b>株式会社アルプス</b><br>受付時間<br>TEL<br>FAX<br>E-mail<br>製品サポート                              | <b>社 カスタマーサボート</b><br>: 10:00~17:00(土・日・祝日・休業日を除く)<br>: 052-789-1510<br>: 052-789-1515(24時間受付)<br>: support@alpsmap.co.jp<br>: http://www.alpsmap.co.jp/consumer/pcsw/paw3/support/index.html                                                                                                    |  |
| 駅すぱあと                                                                                  |                                                                                                    |  |
| 株式会社ヴァル研究<br>受付時間<br>TEL<br>FAX<br>E-mail<br>ホームページ                                    | <ul> <li>究所 「駅すばあと」ユーザーサポートセンター</li> <li>: 10:00~12:00、13:00~17:00(土・日・祝祭日・指定日を除く)</li> <li>: 03-5373-3522</li> <li>: 03-5373-3523</li> <li>: support@val.co.jp<br/>※ユーザー登録されたお客様が対象になります。</li> <li>: http://ekiworld.net/</li> </ul>                                                                                                    |  |
| 駅探エクスプレス                                                                               |                                                                                                    |  |
| 駅探エスクプレス                                                                               | サポート                                                                                                    |  |
| 受付時間                                                                                   | : メールのため受付時間の制限はありません。<br>※webmasterからの返信は、基本的に平日(10:00~18:00)の対応とさせていただいてお<br>ります。<br>また、内容により返信できない場合、回答に日数を要する場合もありますので、あらかじめご<br>ママインデオい                                                                                                    |  |
| E-mail<br>ホームページ                                                                       | : express-support@ekitan.com<br>: http://express.ekitan.com/                                                                                                    |  |

| Disney BB セ                                                                                                    | レクト                                                                                                    |  |
|----------------------------------------------------------------------------------------------------|----------------------------------------------------------------------------------------------------|--|
| <b>ディズニー・イン</b><br>営業時間<br>TEL<br>E-mail<br>ホームページ                                                                                                    | <b>/ターネット・グループ・カスタマーセンター</b><br>:月~金10:00~20:00(土日祝日を除く)<br>: 03-5977-7140<br>: http://www.disney.co.jp/disneybb/contact<br>: http://www.disney.co.jp/disneybb                               |  |
| BroadNewsS                                                                                                    | treet                                                                                                    |  |
| <b>ニューズウォッチ</b><br>E-mai<br>対応時間                                                                                                    | =<br>:toshibapc@newswatch.co.jp<br>:平日10:00~17:30<br>(土、日、祝日、およびニューズウォッチが別途定める日はサポートの対象外となります。)                                                                                              |  |
| ホームページミ                                                                                                    | ミックス /R.2                                                                                                    |  |
| <ul> <li>●ユーザー登録に関するお問い合わせ</li> <li>ユーザー登録ご相談窓口</li> <li>受付時間 : 平日10:00~19:00、±・日・祝日10:00~17:00(特別休業日を除く)</li> <li>TEL : 東京 03-5412-2624 大阪 06-6886-2624</li> <li>ホームページ : http://www.justsystem.co.jp/service/</li> <li>●製品の使い方に関するお問い合わせ</li> <li>ジャストシステムサポートセンター</li> <li>* サポートセンターへお問い合わせの際には、お客様のUser IDおよび製品のシリアルナンバーが必要です。</li> <li>受付時間 : 平日10:00~19:00、±・日・祝日10:00~17:00(特別休業日を除く)</li> <li>TEL : 東京 03-5412-3980 大阪 06-6886-7160</li> <li>ホームページ : http://support justsystem co.jp/</li> </ul> |                                                                                                    |  |
| Recovery Dis                                                                                                    | sc Creator                                                                                                    |  |
| <b>ソニック・サポー</b><br>受付時間<br>TEL<br>お問い合わせは、<br>ホームページ                                                                                                    | - <b>トセンター</b><br>: 10:00~12:00、13:00~17:00 (土・日・祝祭日・年末年始・特別行事日を除く)<br>: 03-5232-6400<br>ソニック・ソルーションズのサポートページのメールサポートフォームより質問内容をお送りください。<br>: http://www.sonicjapan.co.jp/support/index.html |  |
| сосоа                                                                                                    |                                                                                                    |  |
| <b>NTTコミュニケ-</b><br>受付時間<br>TEL<br>ホームページ                                                                                                    | <b>-ションズ カスタマーズフロント</b><br>: 9:00~21:00:無休(年末年始を除きます)<br>: 0120-506506<br>: http://coden.ntt.com/                                                                                            |  |

# プロバイダの問い合わせ先

「簡単インターネット」やプロバイダサインアップソフトから契約できるプロバイダの問い合わせ先は、次のとおりです。

## かるがるネット

#### かるがるネットサポートセンター

| 受付時間   | :9:30~18:30(土・日・祝日を除く)     |
|--------|----------------------------|
| TEL    | : 03-5777-0670             |
| FAX    | : 03-5777-0665             |
| E-mail | : info@karugaru.net        |
| ホームページ | : http://www.karugaru.net/ |
|        |                            |

#### AOL

#### AOLメンバーサポートセンター

| 受付時間   | :9:00~21:00(年中無休)                       |
|--------|-----------------------------------------|
| TEL    | :0120-275-265 *携帯電話、PHSの場合:03-5331-7400 |
| FAX    | :0120-379-930(自動案内)                     |
| E-mail | : aoljapanms@aol.com                    |
| ホームページ | : http://support.aol.co.jp/             |
|        |                                         |

#### @nifty

#### @niftyブロードバンド導入ご相談窓口

| -      |                                                             |
|--------|-------------------------------------------------------------|
| 受付時間   | :毎日9:00~22:00 *ビルの電源工事などによりお休みさせていただく場合があります。               |
| TEL    | :0120-50-2210(フリーダイヤル)                                      |
| E-mail | : https://www.nifty.com/support/madoguchi/form_join.htm     |
| ホームページ | ; http://www.nifty.com/support/madoguchi/madoguchi_join.htm |
|        |                                                             |

#### BIGLOBE

| NEC BIGLOBE | カスタマーサポート インフォメーションデスク                 |
|-------------|----------------------------------------|
| 受付時間        | :9:00~22:00 365日受付                     |
| TEL         | : 0120-86-0962                         |
|             | *携帯電話、PHS、CATV電話のかたはこちらへ: 03-3947-0962 |
|             | *電話番号は、おかけ間違いのないようお願いします。              |
| ホームページ      | : http://support.biglobe.ne.jp/        |

#### DION

#### KDDIカスタマーサービスセンター

 ●サービス内容に関するお問合わせ TEL : 0077-7192 (無料/9:00~21:00/±・日・祝日も受付中)
 ●接続・設定等に関するお問合わせ TEL : 0077-7084 (無料/24時間受付/±・日・祝日も受付中)
 ホームページ : http://www.dion.ne.jp/ メールでのお問い合わせはホームページから: http://cs119.kddi.com/dion/

#### infoPepper

#### infoPepperインターネットサービス

| 受付時間     | : 10:00~12:00、13:00~17:00(休業日を除く月曜~金曜) |
|----------|----------------------------------------|
| TEL      | : 044-201-0450                         |
| FAX      | : 044-246-1131                         |
| FAX・音声情報 | &サービス:044-201-0449(24時間受付)             |
| E-mail   | : support@staff.pep.ne.jp              |
| ホームページ   | : http://www.pep.ne.jp/                |
|          |                                        |

# OCN

●OCNサービスの入会に関するご相談

# OCNヘルプデスク

| TEL  | : 0120-047-747             |
|------|----------------------------|
| 受付時間 | :9:00~21:00(月~金)           |
|      | 9:00~17:00(土・日・祝)※年末、年始を除く |

●OCNサービスご契約者専用お問い合わせ先

# OCNカスタマサポート

| TEL    | : 0120-047-860              |
|--------|-----------------------------|
| FAX    | :0120-047-861               |
| 受付時間   | :9:00~21:00(月~金)            |
|        | 9:00~17:00(土・日・祝日)※年末、年始を除く |
| E-mail | : support@ocn.ad.jp         |
| ホームページ | : http://www.ocn.ne.jp/     |
| ホームページ | : http://www.ocn.ne.jp/     |

## ODN

#### ODNサポートセンター

| ●ODNサービスに<br>TEL :<br>受付時間 :                                                                                                    | 関するお問い合わせ<br>0088-86(無料。ダイヤルアップコース)<br>0088-222-375(無料。ADSL/光コース)<br>24時間自動受付(9:00~18:00はオペレーター受付も可能)                                    |
|----------------------------------------------------------------------------------------------------|----------------------------------------------------------------------------------------------------|
| <ul> <li>●接続に関するお問<br/>TEL</li> <li>ご</li> <li>ご</li></ul> | い合わせ<br>0088-85(無料。ダイヤルアップコース)<br>0088-228-325(無料。ADSL/光コース)<br>24時間自動受付(9:00~18:00はオペレーター受付も可能。また、ADSL/光コースの場合、<br>オペレーター受付は9:00~21:00) |
| ●E-mailによるお匙<br>ダイヤルアップニ<br>ダイヤルアップニ<br>ADSL/光コース                                                                                                    | 別い合わせ<br>コースサービス案内 : odn-support@odn.ad.jp<br>コース接続サポート : tech-support@odn.ad.jp<br>、サービス案内・接続サポート : info-adsl@odn.ad.jp                 |
| ●FAXによるお問し<br>ODN FAX サービ                                                                                                    | 1合わせ<br>ス : 0088-218-586(無料。年中無休)                                                                                                    |
| So-net                                                                                                    |                                                                                                    |
| <b>So-netインフォメ</b><br>受付時間 :<br>TEL :<br>FAX :<br>E-mail :<br>ホームページ :                                                                                                    | -ションデスク<br>9:00~21:00(年中無休)<br>0570-00-1414<br>03-3446-7557<br>info@so-net.ne.jp<br>http://www.so-net.ne.jp/support/                     |
| Yahoo! BB                                                                                                    |                                                                                                    |
| Yahoo! JAPAN *                                                                                                    | f規Yahoo! BB申し込み受付センター<br>0120-23-4546(フリーダイセル)                                                                                           |

がりやすいので、ぜひご利用ください。

# Trademarks

- ・Microsoft、Windows、Windows Media、Outlookは、米国Microsoft Corporationの米国およびその他の国に おける登録商標または商標です。
- ・CyberSupport、BeatJam、ホームページミックスは、株式会社ジャストシステムの登録商標です。
- ・CyberSupport、BeatJam、ホームページミックス /R.2は、株式会社ジャストシステムの著作物であり、 CyberSupport、BeatJam、ホームページミックス /R.2にかかる著作権、その他の権利は株式会社ジャストシステ ムおよび各権利者に帰属します。
- CDDBはGracenoteの商標です。
- ・「駅前探険倶楽部」、「駅探」は登録商標です。
- ・The翻訳、The翻訳インターネットは東芝ソリューション株式会社の商標です。
- ・Adobe、Photoshopは、Adobe Systems Incorporated(アドビシステムズ社)の米国ならびに他の国における 商標ならびに登録商標です。
- ・駅すぱあとは、株式会社ヴァル研究所の登録商標です。
- ・プロアトラスは、株式会社アルプス社および株式会社アルプス出版社の登録商標です。
- ・筆ぐるめは、富士ソフトABC株式会社の登録商標です。
- Symantec、Norton AntiVirus、LiveUpdateは、Symantec Corporationの登録商標です。
   Norton Internet Securityは、Symantec Corporationの商標です。
- ・McAfee、VirusScanおよびマカフィーは米国法人McAfee, Inc.またはその関係会社の登録商標です。
- ・InterVideo、WinDVD、WinDVD CreatorはInterVideo,Inc.の登録商標または商標です。
- ・gooスティックは、NTTレゾナント株式会社の商標です。
- · Sonic RecordNow!はSonic Solutionsの登録商標です。
- ·「できる」は、株式会社インプレスの登録商標です。
- · infoPepperは東芝情報システム株式会社の登録商標です。
- ・アメリカ・オンラインおよびAOLはAOLの登録商標です。
- ・BIGLOBEは日本電気株式会社の登録商標です。
- DIONはKDDI株式会社の登録商標です。
- ・OCNはNTTコミュニケーションズ株式会社の商標です。
- ·@niftyは、ニフティ株式会社の商標です。
- ・ODNは日本テレコム株式会社の商標です。
- ·So-net、ソネット、およびSo-netのロゴはソニー株式会社の商標、または登録商標です。
- ・かるがるネットは株式会社ジーエムエス総合研究所の登録商標です。
- ・メモリースティックはソニー株式会社の商標です。
- ・xD-ピクチャーカード™は、富士写真フイルム株式会社の商標です。
- ・i.LINKは商標です。
- ・スマートメディアは、株式会社東芝の登録商標です。

取扱説明書に掲載の商品の名称は、それぞれ各社が商標および登録商標として使用している場合があります。

- ・本書の内容は、改善のため予告なしに変更することがあります。
- ·本書の内容の一部または全部を、無断で転載することは禁止されています。
- · 落丁、乱丁本は、お取り替えいたします。 東芝PCダイヤルにお問い合わせください。

【・• dynabook 図解で読むマニュアル 平成17年4月6日 第1版発行 GX1C0008V110 株式会社 東芝 PC&ネットワーク社 発行 PC第一事業部 〒105-8001 東京都港区芝浦1-1-1

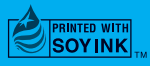

この冊子は植物性大豆油インキを使用しております。 この冊子は再生紙を使用しております。

東芝PC総合情報サイト http://dynabook.com/

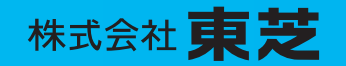

PC&ネットワーク社 PC第一事業部 〒105-8001 東京都港区芝浦1-1-1

> GX1C0008V110 PRINTED IN CHINA